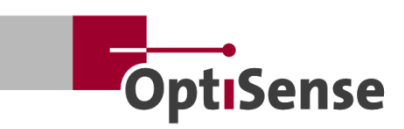

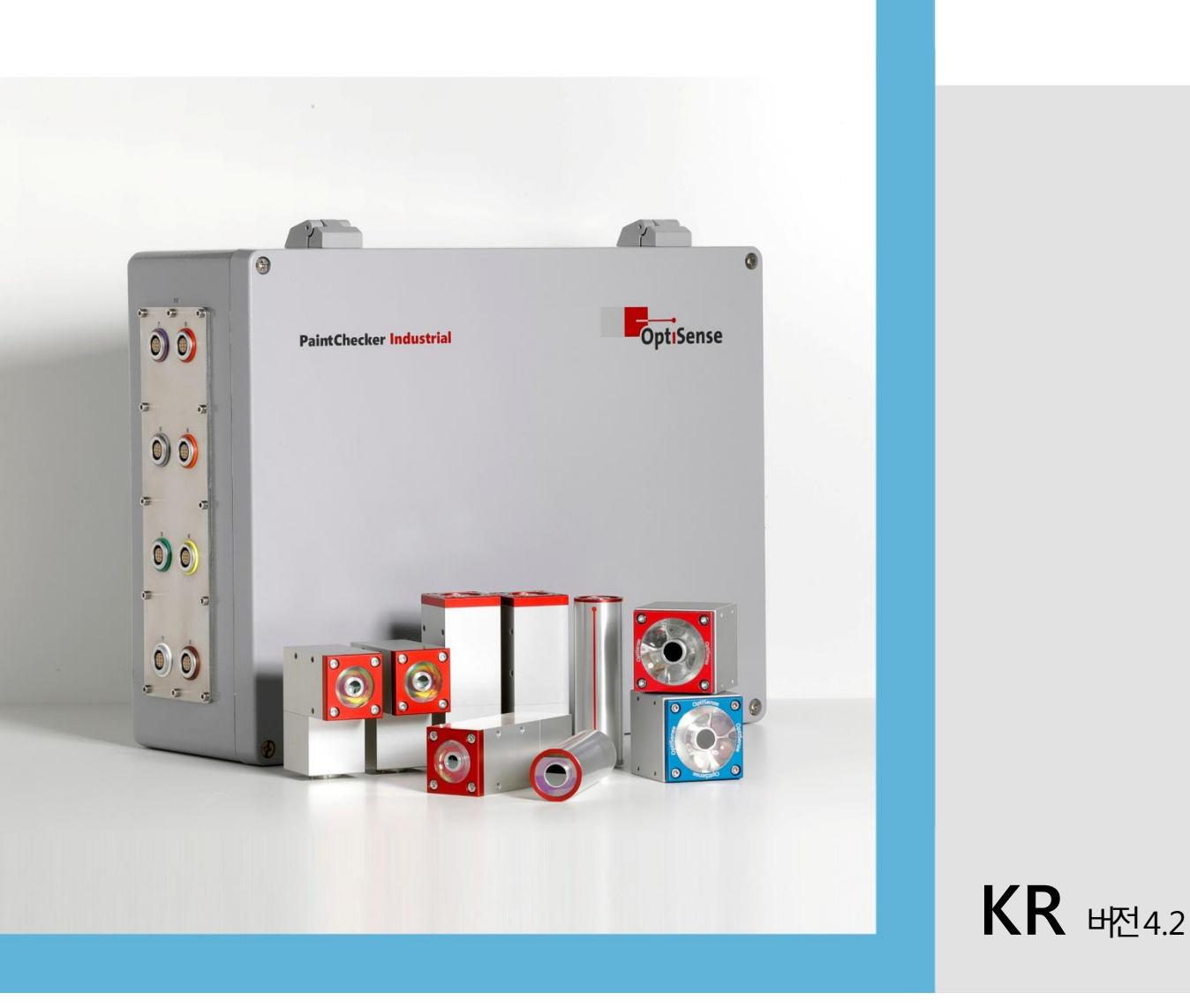

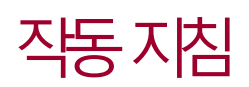

PaintChecker Industrial PaintChecker Industrial Multi

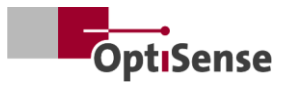

## 쾐찬

| 1. | 소개           |                                                                   | 1          |
|----|--------------|-------------------------------------------------------------------|------------|
|    | 1.1          | 간단한 설명                                                            | 1          |
|    | 1.2          | 제공 범위                                                             | 1          |
|    | 1.3          | 사용 설명서에 대한 일반 정보                                                  | 1          |
|    | 1.4          | 저작권                                                               | 1          |
|    | 15           | 고객서비스                                                             | 1          |
| 2  | 고.5<br>아저 7  | *   F   F   F   F   F   F   F   F   F                             | 1          |
| ۷. | 21           | ·미크···································                            | 2<br>2     |
|    | 2.1          | · 그그그 것 근도? 에 데한 / 또 걸8                                           | ∠<br>2     |
|    | 2.2          | 그마드 기막 구매 이 가 나 의 이 가 나 의 이 이 아이 아이 아이 아이 아이 아이 아이 아이 아이 아이 아이 아이 | ے<br>د     |
|    | 2.5          | 신신 니글징                                                            | ے<br>د     |
|    | 2.4          | 신 또 신인 귀엽                                                         | 3          |
|    | 2.5          | 신지에서 군에 보이지 않는 빛으도 인안 위엄칭                                         | 3          |
|    | 2.6          | 오깨 위엄                                                             | 4          |
|    | 2.7          | 운영사법 색임                                                           | 4          |
|    | 2.8          | 인덕요구사앙                                                            | 5          |
| 3. | 제품실          |                                                                   | 6          |
|    | 3.1          | 광열코팅 두께 측정의 기능적 원리                                                | 6          |
|    | 3.2          | LARES® - 안전의 재정의                                                  | 6          |
|    | 3.3          | 기능및적용분야                                                           | 6          |
|    | 3.4          | 모델개요 센서                                                           | 6          |
|    | 3.5          | 컨트롤러 모델 개요                                                        | 9          |
|    | 3.6          | 컨트롤러 연결                                                           | . 10       |
|    | 3.7          | 커뮤니케이션 인터페이스                                                      | . 10       |
|    | 3.8          | 액세/권                                                              | . 10       |
| 4. | 설치           |                                                                   | . 11       |
|    | 4.1          | 시스템 설치 및 설정에 대한 일반 정보                                             | . 11       |
|    | 4.2          | 컨트롤러 장착하기                                                         | . 11       |
|    | 4.3          | 센서 장착하기                                                           | . 11       |
| 5. | 케미셔          |                                                                   | . 14       |
|    | 5.1          | 커미셔닝에 대한 일반 정보                                                    | . 14       |
|    | 5.2          | 측정시스템켜기                                                           | . 14       |
|    | 5.3          | 센서 정렬하기                                                           | . 14       |
|    | 5.4          | 커뮤니케이션 구축                                                         | . 14       |
| 6. | 보정           |                                                                   | . 15       |
|    | 6.1          | 쇼개                                                                | . 15       |
|    | 6.2          |                                                                   | .15        |
|    | 6.3          | 사장 샘플 및 참조 마스터                                                    | 15         |
| 7  | 운영           |                                                                   | 17         |
| 7. | 71           | <br>- 중정                                                          | 17         |
|    | 72           | 자가테스트                                                             | 17         |
| 8  | , .2<br>통신 I | · * T - ································                          | 18         |
| 0. | 81           | ~~                                                                | 18         |
|    | 8.1<br>8.2   |                                                                   | 18         |
|    | 0.2<br>Q Q   |                                                                   | 12         |
|    | 0.5<br>Q /I  | 오다에스 사이지 프로트콜                                                     | 12         |
|    | 0.4<br>0 F   |                                                                   | . ±0<br>10 |
| 0  | כ.ס<br>הודס  | - エTT ユニーーーーーーーーーーーーーーーーーーーーーーーーーーーーーーーーーーー                       | . ±ō       |
| 9. | ㅠ~\1<br>0 1  | _'                                                                | 20         |
|    | 9.1<br>0.2   | 에만 구급에서 레이브 그네                                                    | .20        |
|    | 9.2          |                                                                   | . 20       |

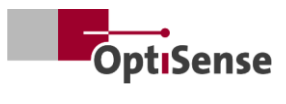

|     | 9.3  | 컨트롤러 교체     | 21 |
|-----|------|-------------|----|
|     | 9.4  | 센서 교체       | 21 |
|     | 9.5  | 운송및보관       | 22 |
|     | 9.6  | 청소및관리       | 22 |
|     | 9.7  |             | 22 |
| 10. | 기술[  | 이터          | 23 |
|     | 10.1 | 시스템 사양      | 23 |
|     | 10.2 | 측정시스템제어프로토콜 | 31 |
|     |      |             |    |

## 알러스트레이션 목록

| 그림1: 다양한 레이저 및 LED 센서를 갖춘 PaintChecker 산업용 멀티 | 1 |
|-----------------------------------------------|---|
| 그림 2: 광열 코팅 두께 측정의 기능적 원리                     | 6 |
| 그림 3: 모델 개요 센서                                | 7 |
| 그림4: 페인트체커 레이저 라인                             | 7 |
| 그림 5: 페인트체커 레이저 각도                            | 7 |
| 그림 6: 페인트체커 레이저 튜브                            | 7 |
| 그림 7: 차수 도면 센서 산업용 큐브 LED-B, LED-R            | 8 |
| 그림 8: 차수 도면  산업용 컨트롤러                         | 9 |
| 그림 9: 컨트롤러산업용 멀티                              | 9 |
| 그림10: 컨트롤러 설치 챠수                              |   |
| 그림11: 측정대상과의 거리가 잘못되었습니다                      |   |
| 그림12: 측정대상과의 정확한 거리                           |   |
| 그림13: 핀할당                                     |   |
| 그림14: 측정대상과의 정확한 거리                           |   |
| 그림15: 참조마스터                                   |   |
| 그림16:3D 뷰기준점                                  |   |
| 그림17: 측정 여제 참조 마스터                            |   |
| 그림18: 일반적인 측정 프로세스                            |   |
| 그림19: 사스템구성                                   |   |
| 그림 20: 블록 다이어그램                               |   |
| 그림21: 플러그 앾치                                  |   |
|                                               |   |

## 테이블목록

| 표1: 오류비트           |    |
|--------------------|----|
| 표2:센서케이블커넥터        |    |
| 표3: 레이저센서사양        |    |
| 표4:사양LED 센서        | 24 |
| 표5: 컨트롤러시양         | 25 |
| 표6: 핀할당X14         |    |
| 표7: 핀햘당X15 / X15.1 |    |
| 표8: 핀할당X16 / X16.1 |    |
| 표9: 핀햘당X17         |    |
| 표10: 입력신호          |    |
| 표11: 출력신호          |    |
|                    |    |

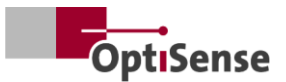

## 1. 소개

### 1.1 간단한 설명

페인트처터 산업용 시스템은 DIN EN 15042-2:2006 및 DIN EN ISO 2808:2019 표준에 따른 광열 측정 시스템으로 비접촉식 및 비파쾨 코팅 두께 측정에 사용됩니다:

금속, 압출 고무 및 세리믹과 같은 다양한 파추재에 솔렌트 기반 및 수용성 페인트와 바니시, 파우더 페인트와 바니시, 습식 및 건식 코팅에 적합합니다.

페인트채커 산업용 측정 시스템은 컨트롤러와 센서로 구성됩니다. 컨트롤러에 따라 최대 8개의 센서를 장착할 수 있습니다. 센서는 케이블을 통해 컨트롤러에 연결됩니다. 센서는 다양한 인터페이스를 통해 상위 레벨의 시퀀스 컨트롤러에 연결할 수 있습니다. 장차는 전기시스템 설치에 관한 국가 규정에 따라 설치해야 합니다.

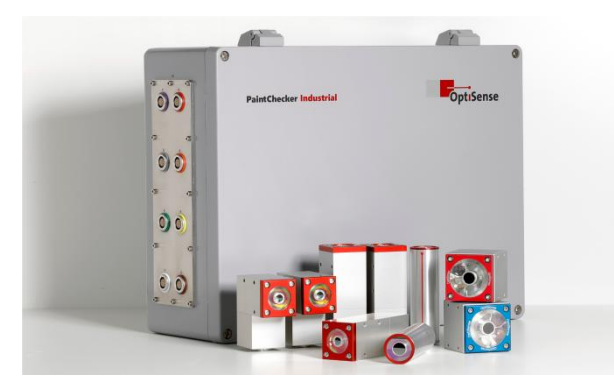

그림1: 다양한 레이저 및LED 선사를 갖춘PaintChecker 산업용 멀티

지정된 OS 메니저 소프티워어를 사용하여 측정을 수행하고 측정자를 실장하는 특이가 한 것을 들어야 한 것을 들어야 한 것을 다.

#### 1.2 제공 범위

 측정
 시스템의
 제공
 범위는
 데이터시트
 컨트롤러
 산업용
 및

 데이터시트
 선서
 산업용
 문서에
 명시되어

 있습니다(https://optisense.com 참조).
 응
 응
 응

#### 1.3 사용 설명서에 대한 일반 정보

이 사용 설명서를 통해 측정 시스템을 안전하고 효율적으로 사용할 수 있습니다. 이 설명서는 배송 시 함께 제공되며 항상 측정 시스템 근처에 에 보관하고 직원들이 쉽게 접근할 수 있어야 합니다.

직원은 시스템을 사용하기 전에 이 지침을 주의 깊게 읽고 이해해야 합니다. 측정 시스템을 안전하게 사용하기 위한 기본 전제 조건은 본 사용 설명서에 명시된 모든 안전 지침과 작업 지침을 준수하는 것입니다.

페인트 검사가에는 OptiSense 사양을 준수하는 액세서만 사용할 수 있습니다 또한 측정 시스템의 사용 지역에 대한 현지 안전 요구 사항 및 일반 안전 규정도 적용됩니다. 본 사용 설명사의 그림은 일반적인 이해를 돕기 위한 것으로 실제 디자인과 다를 수 있습니다.

#### 1.4 저작권

이 사용 설명서는 저작권의 보호를 받습니다. 내부 목적을 제외하고는 OptiSense GmbH & Co. KG(이하 "제조업체")의 서면 승인 없이 사용 설명서를 제3자에게 전달하거나 발췌본을 포함한 모든 유형의 복제 및 그 내용을 사용 및/또는 전달하는 것은 허용도지 않습니다. 이를 위반할 경우 손하배상 책임이 발상합니다. 제조업체는 추가 권리를 주장할 수 있는 권리를 보유합니다. 저작권은 제조업체가 보유합니다.

옵티센스 GmbH & Co KG | Annabergstraße 120 | 45721 할타안제| 독일

#### 1.5 고객 서비스

기술적인 질문은 OptiSense 고객 서비스를 통해 문의할 수 있습니다

옵티센스 GmbH & Co KG 안-베르크슈트라세 120 45721 할른암제 독일 전화 서비스 +49 (0)2364 50882-22 info@optisense.com

www.optisense.com

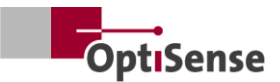

## 2. 안전 지침

#### 2.1 픽토그램 및 신호어에 대한 기호 설명

본 사용 설명사에는 위험 그림문자로 안전 지침이 표시되어 있습니다. 이 그림문자는 위험 유형에 대한 정보를 제공합니다. 신호 단어는 위험의 정도를 나타냅니다. 위험은 두 가지 수준으로 구분됩니다. 위험은 심각한 위험 범주에 대한 신호어이고 주의는 덜 심각한 위험 범주에 대한 신호어입니다.

위험

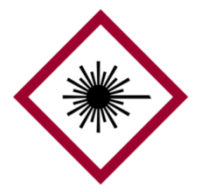

기호와 신호 단어의 조합은 심각한 위험 범주를 나타냅니다. 이 기호는 레이저 방사선의 위험을 나타냅니다.

위험

기호와 신호 단어의 조합은 심각한 위험 범주를 나타냅니다. 이 기호는 화재 위험을 나타냅니다.

위험

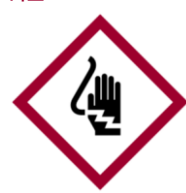

기호와 신호 단어의 조합은 심각한 위험 범주를 나타냅니다. 기호는 전기로 안한 위험을나타냅니다

주의

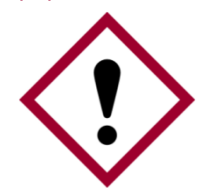

기호와 신호 단어의 조합은 덜 심각한 위험 범주를 나타냅니다. 기호는 느낌표를 파합니다

팁및권장사항

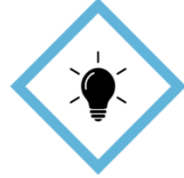

이 기호는 효율적이고 오류 없는 작동을 위한 팁과 권장 사항 및 정보를 강조합니다.

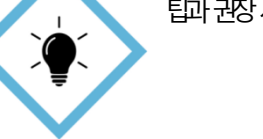

#### 2.2 올바른 애플리케이션

페인트체커 산업용 광열 측정 시스템은 품질 보증 또는 생산 관련 테스트에서 습식 또는 건식 코팅의 두깨를 측정하는 데 사용됩니다. 완비른 사용에는 이 사용 설명사에 포함된 모든 정보를 준수하는 것이 포함됩니다. 올바른 사용법을 벗어난 사용은 잘못된 사용으로 긴주됩니다

#### 잘못 사용할 경우 위험

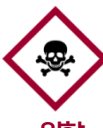

페인트 검사기 산업용 시스템을 잘못 사용하면 위험한 상황이 발생할 수 있습니다.

## 위험

- 센사의 광선은 인회성이 높은 물질을 향하지 않아야 합니다.
- 센사와 컨트롤러는 폭발 위험이 있는 환경에서 절대로 사용해서는 안됩니다
- 센사를 다른 물채를 비추거나 가열하거나 건조사키는 데 사용해서는안됩니다
- 센서는 의료 목적으로 사용해서는 안 됩니다.
- 센서를 액체에 담그면 안 됩니다.
- 센서의광선은절대로사람을향하지않아야합니다
- 측정 매/변수가 잘못되면 측정 대상이 손상될 수 있습니다.

#### 2.3 안전 라벨링

#### 2.3.1 작업 공간의 안전 라벨링

작업 영역에는 다음과 같은 기호와 표시가 있습니다. 이 기호는 해당 기호가 위치한 바로 주변 환경을 나타냅니다.

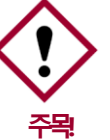

표판을 읽을 수 없는 경우 위험합니다.

시간이 지나면 스타카와 표자판이 더라워지거니 알이볼 수 없게 되어 위험을 인지할 수 없고 필요한 작동 재침을 따르지 못할 수 있습니다. 이로 안하 부상의 위험이 있습니다.

- 모든 안전 경고 및 운영 자침은 항상 읽기 쉬운 상태로 보관해야합니다

#### 2.3.2 측정 시스템의 안전 라벨

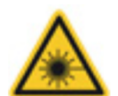

*召고 玉*川1

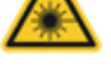

위치 광원(센서의 렌즈) 근처

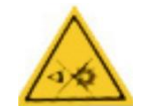

 *2 正*川2 위치 광원(센서의 렌즈) 근처

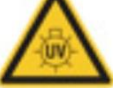

경고표시3 위치 광원 센서의 렌즈) 근처

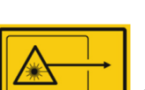

경고표시4 위치 광원(센서의 렌즈) 근처

- 배상해야합니다 공급 전압 케이블 소켓은 항상 쉽게 접근할 수 있어야 합니다.
- 공급 전압 케이블은 넘어지거나 꼬이거나 끼이거나 액체 열 또는레이저자체와접촉하거나다른방식으로 손상되지 않도록
- 무효화됩니다 청소 또는 유지보수 작업 전이나 문제 해결 시에는 메인 플러그를 분리해야 합니다.
- OptiSense에서 교육을 받은 직원만 수행할 수 있습니다. 절연이 손상된 경우 즉시 전원 공급 장차를 끄고 수가를

- 봐오세요

교체함때는 반드시 올바른 정격을 확인해야 합니다.

- 측정 시스템의 전자 장치에 대한 작업은 OptiSense 또는

퓨즈는 절대로 우호하거나 비활성호해서는 안 됩니다. 퓨즈를

활선 부품은 습기로부터 보호해야 합니다. 그렇지 않으면

보호 커버를 직접 개봉하지 마세요. 그렇지 않으면 보증이

위치 컨트롤러 하우징 상단

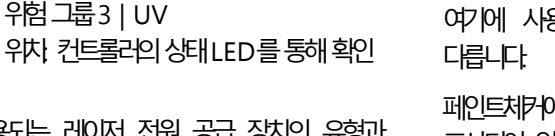

레이저 안전 등급은 사용되는 레이저 전원 공급 장치의 유형과 암페어. 센서의 작동 거리에 따라 달리집니다.

손상은생명을위협할수있습니다

<u> - 의대를 향유</u>

경고표시5

*코玉*/6

경고표시7

*3⊡ ⊞∕\*8

위험그룹3|IR

레이저 클라스 4

레이저 킢산1

위차 컨트롤러의 상태LED를 통해 확인

위치 컨트롤러인 상태 LED를 통해

위차 컨트롤라의 상태 LED를 통해

visible Laser Radiatio

Class 1 Laser Product

Laser class 4

**Risk Group 3** 

WARNING A CAUTION

**Risk Group 3** 

 $\wedge$ 

# 4 위험

전기가 흐르는 부품을 만지면 감전으로 안한 생명어 즉각적인 위험이 있습니다. 절연체 또는 개별 부품의

OptiSense

단락이발생할수있습니다.

RoHS CEX ROHS

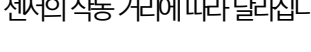

### 2.4 전기로 인한 위험

## 전류로 안한 생명 위험

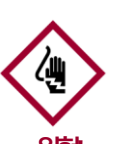

PaintChecker Industrial

2024 IP50 | Type 5 Enclosure U...= 100-240 V I f...= 50

여기에 사용된 방사선의 위험성에 대한 설명은 기기에 따라

페인트체카에 적용되는 위험 등급은 컨트롤라의 경고 리벌에 표시되어 있습니다. 지정된 노출 시간 제한은 시스템 육안 검사의 일부로 결정되었으며 일반적으로 이 안전 등급의 장치에는 적용되지 않습니다

### 위험 그룹 3(RG3)의 일관성 없는 방사선| IR

IR-A 범위의 방사선 여기에는 낮은 위험이 있습니다. 망막 손상은 대부분 배제할 수 있습니다. 장시간 광원을 들여다봐도 손상이 발생하지않습니다

측정 헤드의 출구 개구부 근처의 피부에 조사가 집중되면 피부 소상을 유발할 수 있습니다 광학 방사선 재체는 보이지 않습니다.

| 츍    | LED(큐브LED-R)  |  |  |  |
|------|---------------|--|--|--|
| 쨕동모드 | 시계            |  |  |  |
| λ:   | 950nm +- 19nm |  |  |  |

Ee: 20.1kW/m<sup>2</sup>

## 위험 그룹 3(RG3)의 일관성 없는 방사선 | 자외선

UV-B 범위의 방사선 안전 거리 내에서 잠깐 노출될 경우의 위험을 나타냅니다. 이경우 보호 조차가 팔수적입니다. 개별 역치 선량 최소 귀 1111년 이 년동 어외자 상형일 위소 뭐해도 을 하 년동 최대허용 피부 조사량은 하루에 64 초입니다.

객막에 1000초 이내에 120초 이상 방사선을 조치하면 EN 62471:2008 표준의 기준에 따른 손상이 발생할 수 있습니다.

| 출처   | LED(큐브LED-B)         |
|------|----------------------|
| 작동모드 | 시계                   |
| λ:   | 365nm +- 9nm         |
| Ee:  | 5.4kW/m <sup>2</sup> |

### LARES

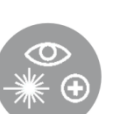

왈바르게 사용하면 눈에 보이지 않는 1등급 빛 방사선으로 인한 건강 위험은 없습니다(LARES®

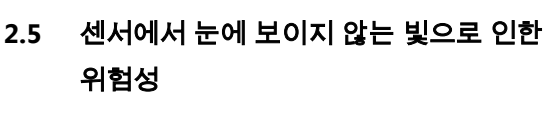

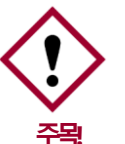

오염도॥

DGUV 규정 11의 사고 예방 규정과 안공 광학 방사선에 관한 산업 보건 및 안전 조례(OStrV)으 규정을준수해야합니다.

보호등급 I, 기기는 보호 접자에 연결해야 합니다.

#### 기술요구사항 주전원전압 변동 최대 ±10% 과전압카테고리॥

- 최대 2000미터의 고도가 설치 대상입니다.
- 페인트검사가는실내용으로제작되었습니다

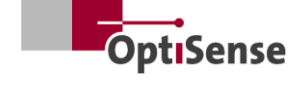

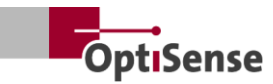

참조). 이 시스템의 방사선은 접근이 가능하지만 매우 약하기 때문에 손상을 배제할 수 있습니다. 이 시스템의 방사선은 광원에서 10cm 이상 떨어진 거리에서는 눈의 손상을 배제할 수 있을 정도로 매우 약합니다. 이는 빛의 방사선이 눈에 보이지 않는 파장 범위에 있기 때문에 중요합니다.

#### 쾌스1 일관된 방사선

IR-B 스펙트럼의 방사선 이 등급의 방사선은 광학 기기(돋보기) 현미경 등 가 눈앞에 있는 경우 위험할 수 있습니다 이 경우 안경은 광학 기기가 아닙니다

이점초 면허사조 들저이터 에뷔피 인차드 부구대 두출 인그에 정추 지지한 네치지 사방 저에는 11나쉽있 수 월입 울상호 면지취및 입습니다.

| 출처    | 레이저 다이오드(튜브 LP, 앵글 LP, 라인 LP) |
|-------|-------------------------------|
| ᅑ동모드  | 시계                            |
| λ:    | 1480nm                        |
| Pmax: | < 5mW 미만(레이저16mm)             |
| Pmax: | < 7mW 미만(레이저 35mm)            |

#### 쾌스4 일관된 방사선

IR-B 스펙트럼의 방사선 이등급의 방사선은 레이저 빔을 직접 바람볼 때 눈에 위함할 수 있습니다. 따라서 눈에 직진적으로 조사하는 것은 피해야 합니다. 노출 시간이 길어질수록 부상 위험이 증기합니다.

클라스 4 레이저는 빔을 직접 볼 수 없는 경우에만 사용해야 합니다.

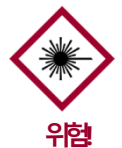

측정 헤드의 출구 개구부 근처의 파부에 레이저를 조시하면 초점을 맞추면 회상을 입을 수 있습니다 레이저 방사 자체는 보이지 않습니다

- 레이저 밤이 눈이나 피부를 향하지 않아야 합니다
- 광선은 돋보기나 현미경과 같은 광학 기기로 보지 않아야 합니다
- 측정 헤드의 광선 출구 개규부에 외부 손상이 없는지 확인한 후애만 시스템을 켤 수 있습니다.
- 측정 후 즉시 시스템을 다시 끄고 다시 켜자지 않도록 보안을 유자해야 합니다.
- 센사가 손상되면 측정 시스템을 더 이상 사용할 수 없습니다 수리를 위해 센사를 OptiSense GmbH & Co KG에 반납해야 합니다
- 최대지속시간1초의 최대에 국지1.3J를 방출할 수 있습니다
   빔발산은 표면 법산과의 각도를 나타냅니다 그라면 총 각도는
   두배 즉14.2°가됩니다

발산 레이저의 경우 NOHD(공칭 안구 위험 거리)는 측정값이 노출 제한 값과 같아자는 거리를 의미합니다 이 거리는 레이저 밤을 직접 바라볼 때 눈이 손상될 위험이 있는 위험 구역을 나타냅니다 레이저 클래스 4 센서의 NOHD는 80cm 입니다 NOHD 영역에서 작업해야 하고 레이저가 비활성 상태인지 확인할 수 없는 경우 적절한 개인 보호 장비를 착용해야 합니다. 여기에는 DIN EN 207 표준을 준수하고 작동 모드 D 및 I의 레이저와 경고 고지에 명시된 데이터에 대해 승인된 안전 고글이 포함됩니다.

#### 2.6 화재 위험

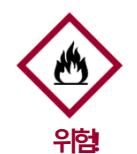

광선은 인화성 물질 액체 또는 가스에 불을 붙여 중상을 압하거나 치명적인 부상을 압힐 수 있습니다

 센서와 컨트롤라는 폭발 기능성이 있는 대기에서 사용해서는 안 됩니다.

- 센서의 광선이 인화성이 높은 물질을 향하지 않아야 합니다.
- 적절한 소화 장비(방화 담요, 소화가)를 준비해야 합니다
- 호재가 발생하면 시스템 작업을 즉시 중단해야 합니다. 경보가 해제될 때까지 위험 구역을 떠나 소방대에 일립니다.

### 2.7 운영자의 책임

운영자는 상업적 또는 사업적 목적으로 측정 시스템을 운영하거나 제3지에게 시스템 사용을 승인하는 사람으로, 제품 및 사용자, 직원 또는 제3자 보호에 대한 법적 책임을 지는 사람입니다.

이 시스템은 상업적 목적으로 사용됩니다. 따라서 시스템 운영자는 산업 보건 및 안전에 대한 법적 요건을 준수해야 합니다.

본 안전 지침 외에도 시스템을 사용하는 지역에 적용되는 작업장 보건 및 안전 환경 보호 규정을 준수해야 합니다. 특히 다음 시항이 적용됩니다.

- 작업자는 측정 시스템 사용 장소의 특정 작업 조건에서 발생하는 추가 위험을 식별하기 위해 해당 산업 안전 규정에 대해 스스로에게 알리고 위험 분석을 수행해야 합니다 이는 측정 시스템 사용자를 위한 작업 자침의 형태로 구현되어야 합니다.
- 측정 시스템을 사용하는 전체 기간 동안 작업자는 자신의 작업 자침이 현재 표준화된 규정에 따라 최신 상태인지 확인하고 필요한 경우 이를 조정해야 합니다.
- 운영자는 시운전 운영 및 청소 책임자를 명확하게 규정하고
   지정해야 합니다
- 운영자는 측정 시스템을 사용하는 모든 직원이 본 사용 설명사를 읽고 이해했는지 확인해야 합니다.
- 페인트채카는 보호 등급 | 장차이 모르 반드시 보호 접자에 연결하야 합니다.
- 스위치는 건물 설비에 제공되어야 하며 사용자가 쉽게 접근할 수 있어야 하고 PaintChecker 근처에 설치되어야 합니다.
   스위치에는 장치 연결 치단 장치(비상 정지)라는 리벨이 부착되어 있어야 합니다. 옵티센스는 이를 위해 인에이블 박삭(C24-0500)를 관장합니다.

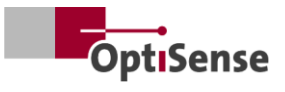

- 페인트 검사가를 의도한 대로 사용하지 않으면 페인트 검사가가
- 제공하는 보호가능이 손상될 수 있습니다
- 탈착식 전원 전압 케이블을 부적절한 규격의 주전원 케이블로 교체해사는 안 됩니다. 전원 공급 케이블은 단면적이 최소 3 x 1mm<sup>2</sup> 인H05VSS / IEC53 케이블이어야 합니다.
- 페인트체카에 연결된 모든 장치는 안전 초자전압이어야 하며 에너지 제한 회로(규그) 여야 합니다.
- 페인트체카는 시스템 또는 대형 하우징에 설치하기에 적합합니다. 시스템이나 하우징에 설치할 때는 하우징 벽과 충분한 거리를 두고 주변 온도가 40°C를 넘지 않도록 환기를 충분히 해야 합니다.

운영자는 측정 시스템에 항상 기술적 결함이 없는지 확인할 책임이 있습니다: 운영자는 모든 안전 장비의 기능 및 완전성을 정기적으로 점검해야 합니다:

2.8 인력 요구 사항

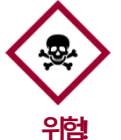

지격이 없는 사람이 측정 시스템으로 작업을 수행하거나 측정 시스템의 위험 구역에 있는 경우 심각한 부상과 상당한 물질적 손상을 초라할 수 있는 위험이 발생합니다

- 인력이 충분한 자격을 갖추지 않은 경우 부상의 위험이 있습니다
- 모든 작업은 자격을 갖춘 직원만 수행하도록 하세요.
- 자격이 없는 사람이 위험 구역에 접근하지 못하도록 하세요.
- 레이저로 작업할 때는 반드시 보안경을 착용해야 합니다.
   보안경은 섹션 2.6에 설명된 대로 1480nm 파장 범위와 클라스 4 레이저에 대해 승인된 제품이어야 합니다.

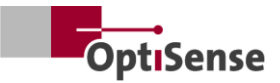

## 3. 제품 설명

#### 3.1 광열 코팅 두께 측정의 기능적 원리

비접촉식, 빠르고 효율적인 광열 코팅 두께 측정은 금속 및 비금속 기판의 페인트, 파우더 코팅 및 유악을 위한 비접촉식 프로세스입니다 코팅과 기판의 서로 다른 열적 특성을 활용하여 코팅 두께를 측정합니다

코팅 표면은 짧고 강렬한 빛 펄스로 몇 도 정도 가열된 후 더 깊은 영역으로 열을 발신하여 다시 냉각됩니다 코팅이 얇을수록 온도가 더 빨리 떨어집니다. 시간 경과에 따른 온도 곡선은 고감도 적외선 센서로 기록되어 코팅 두께로 변환됩니다.

빛의 펄스는 다양한 방식으로 생성될 수 있습니다. 제논 플래시 램프에 비해 LED 및 다이오드 레이저는 긴 수명 고효율 및 절대 진동 저항과 같은 반도체 기술의 모든 장점을 제공합니다.

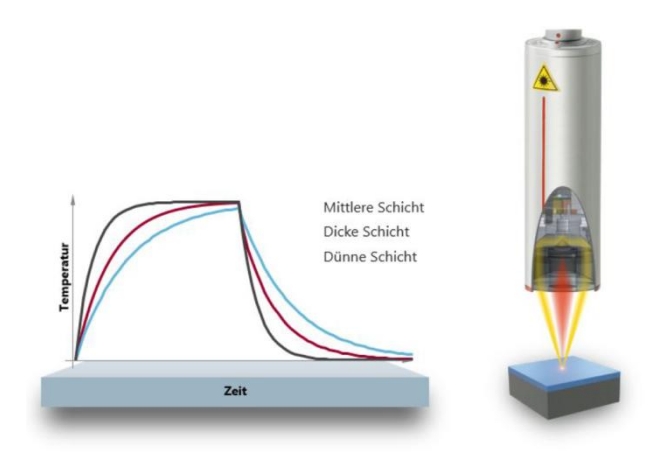

#### 그림2: 광열코팅두께측정의기능적원리

정확한 측정 포인트 덕분에 이 방법은 가장 작은 부품에도 적합합니다 가존 측정 가술로는 한계에 도달하는 구부러진 모서리 모서리 및 곡면에서도 코팅 두개를 측정할 수 있습니다. 거친 표면이나 재료 압자로 안한 교란은 광학 평균을 통해 보정되므로 페이스트와 분말도 베이킹 전에 테스트할 수 있습니다.

측정은 비접촉식이며 수 센티미터 거리에서 이루어집니다. 따라서 습하고 끈적거리는 코팅도 부드럽고 민감한 표면처럼 쉽게 측정할 수 있습니다. 구성 요소의 오염이나 코팅 재료의 이물질은 원착적으로 배제됩니다.

#### 3.2 LARES® - 안전의 재정의

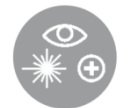

LARES®는 안전한 레이저 방사선 눈 안전 기술의 약자로, 개인 및 눈 보호 분이에서 자속적으로 증가하는 요구사항에 대한 자능적인 해답입니다. 특히 레이저를 직접 사용하는 작업에서는 이러한

안전 요건이 항상 가장 우선시됩니다. 제조 및 공정 산업에서 새로운 LARES® 기술을 사용하면 사람 기계 및 환경을 안정적으로 보호할 수 있습니다. 사용자 교육이나 문서가 필요한 지침 없이도 장치의 취급과 사용을 수행할 수 있습니다. LARES® 기술 덕분에 거의 모든 적용 분이에서 제한 없이 직접 장차를 사용할 수 있습니다. 해당 옵티센스 제품에 부착된 LARES® 로고 덕분에 안전한 레이저 기술을 즉시 일이볼 수 있습니다 LARES® 로고가 있는 모든 센서는 눈에 안전하며 기술적 보호 조치 없이 작동할 수 있습니다 이루한 시스템의 방시선은 매우 약하기 때문에 공원에서 10cm 이상 떨어진 거리에서는 눈의 손상을 배제할 수 있습니다.

#### 3.3 기능 및 적용 분야

페인트처터 산업용은 생산 공정에서 자동으로 사용할 수 있는 광열 코팅 두께 측정 시스템입니다 이 제품은 생산 관련 부품 모니터링과 작고 유연한 센서 생산을 위한 안정적이고 내구성 있는 코팅 두께 측정 시스템 제조 분이에서 옵티센스가 다년간 쌓이온 경험을 결합한 제품입니다

기본 광열 측정 방법은 DIN EN 15042-2에 따라 표준화되어 있으며 금속 고무 및 세리믹과 같은 다양한 기판의 습식 분말 및 건식 코팅을 테스트하는 데 적합합니다

페인트체커산업용 측정 시스템은 고객이 자동 도장 시스템에 통합할 수 있도록 설계되었으며 다음과 같은 구성 요소로 이루어져 있습니다.

- 1~8개의 센서 컨트롤러 종류에 따라 다름)
- 컨트롤러

페인트체커 산업용 시스템은 생산 라인에 유연하게 통합할 수 있습니다 도장 후 공정 편차를 즉시 안석하여 반품 및 불필요한 재료 낭비를 방지할 수 있습니다. 정지된 물체에서 스톱 앤 고 모드와 액티브 모션 보정 기능을 사용하여 움직이는 물체에서 직접 측정을 수행할 수 있습니다.

OptiSense는 측정 필드 크가와 거리에 따라 다양한 광학 장차를 갖춘 측정 시스템을 제공하며, 특정 작업에 맞게 맞춤호할 수 있습니다. 예를 들어 거친 표면은 넓은 측정 필드로 분석할 수 있으며, 작은 구조물에는 그에 상응하는 축소된 측정 필드가 적힙합니다.

페인트체커 산업용 시스템을 사용하면 형상에 관계없이 다양한 코팅을 습식 또는 건식 상태에서 비따고적으로 측정할 수 있습니다 코팅 조합의 예르는 습식/건식 고무 코팅 금속의 분체 코팅 코팅 유리 및 코팅 세리믹 등이 있습니다. 더 많은 조합은 산업용 센서의 각 데이터 시트에서 확인할 수 있습니다(www.optisense.com 참좌).

#### 3.4 모델 개요 센서

센사는 측정 시스템의 핵심입니다. 여가에는 접이식 광학 장차가 있는 고성능 다이오드와 데이터 수집 컨트롤러 및 컨트롤라와의 통신 인터페이스가 있는 고속 적와선 감자가가 포함되어 있습니다. 센사의 형상과 측정 거리 및 스팟 크기는 각 측정 요구 시항에 따라 달리집니다.

모든 페인트체커 산업용 시스템의 특징은 버전에 따라 무개가 150, 280 또는 330g에 불고한 초경량 센서리는 점입니다.

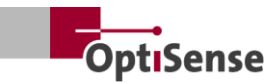

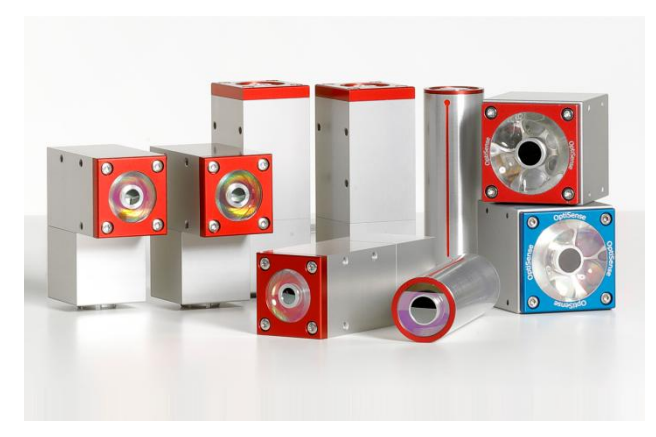

그림3: 모델개요 센서

3.4.1 페인트체커 산업용 레이저 센서

#### 선, 각도 및 튜브

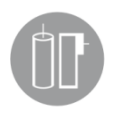

옵티센스 레이저 센서는 다이오드 레이저를 광원으로 사용하며 긴 수명 고효율 절대 진동 저항 등 반도체 기술의 모든 장점을 갖추고 있습니다. 미세 기계 애플라케이션을 위한 작은 측정 포인트가 있는 버전과 접힌 형상과 특히 측정 거리가 매우 짧은

특수각도센서가 있어 좁은 공간에서도 사용할 수 있습니다

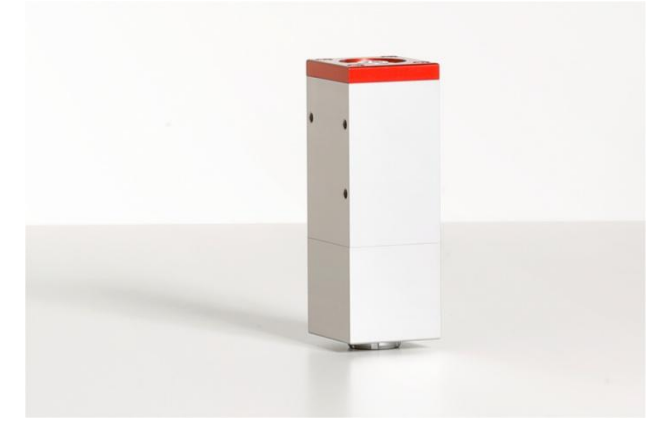

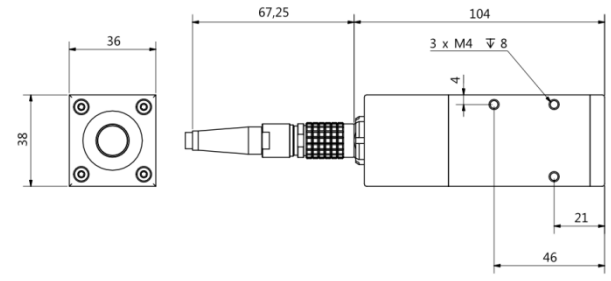

#### 그림4: 페인트체커 레이저 라인

페인트처커 레이저 라인은 차세대 옵티센스 레이저 센서입니다. 견고한 산업용 하우징 덕분에 가장 열악한 환경에서도 견딜 수 있습니다.

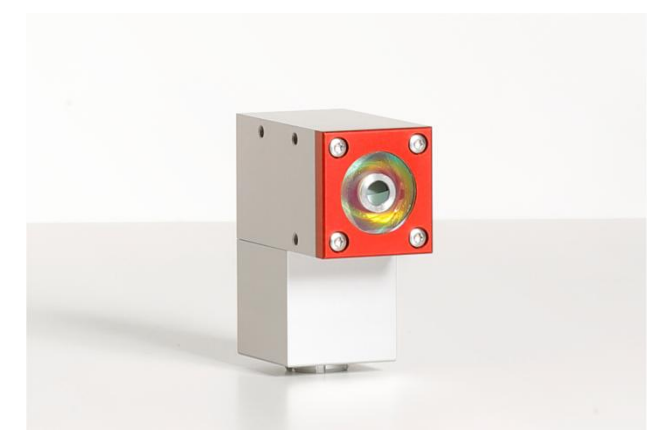

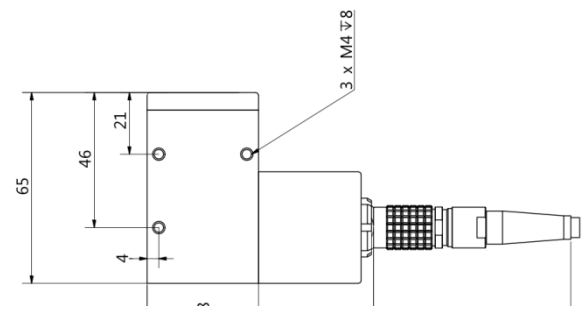

#### 그림5: 페인트체커레이저각도

패인트처터 산업용 앵글은 특수 광학 장차가 장착된 각도 센서입니다. 따라서 매우 컴팩트한 디자인으로 좁은 공간에서도 사용할 수 있습니다. 길이가 77mm에 불고합니다.

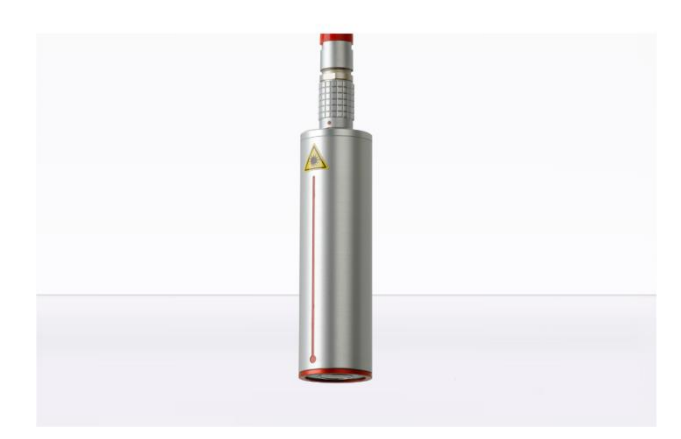

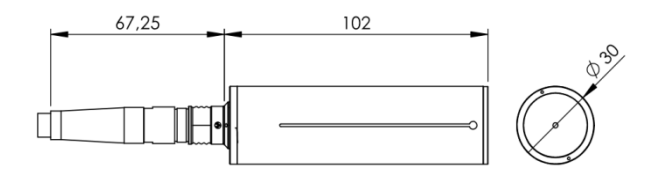

#### 그림6: 페인트체커레이저 튜브

페인트처커 레이저 튜브는 홀더가 있는 원통형 레이저 센서로 각 코팅 시스템에 통합되어 있습니다.

지세한 기술 정보는 산업용 센사의 각 데이터시트에서 확인할 수 있습니다

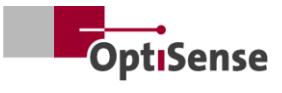

#### 3.4.2 페인트체커 산업용 LED 센서 큐브

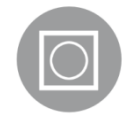

Cube라는 LED 센서는 레이저 버전보다 측정 범위가 더 넓으며 특히 분말과 페이스트의 거칠고 거친 표면에 적합합니다 코팅 재료에 따라 적외선 및 자외선 여기 모델 중에서 선택할 수 있습니다 물론 비금속 표면의 측정도 가능합니다 큐브형 하우징의

소형 센서는 케이블 연결부를 자유롭게 선택할 수 있어 특히 유연하게 장착할 수 있으며, 넓은 접촉면이 최적의 열 방출을 보장합니다.

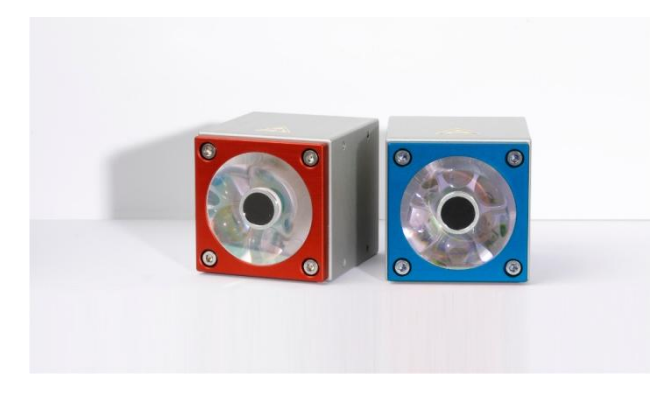

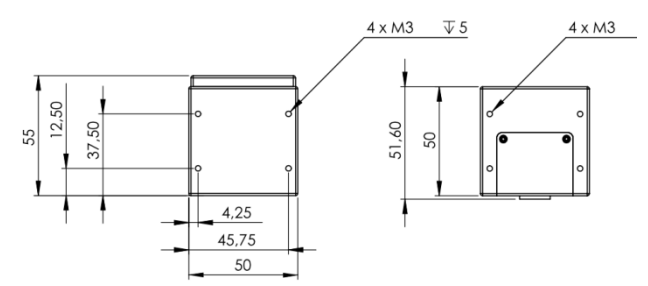

그림7: 차수도면센서산업용큐브LED-B, LED-R

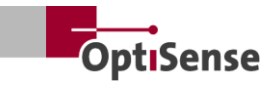

#### 3.4.3 페인트체커 산업용 고출력 버전 센서

유리나 금속 함량이 높은 두개운 층에서 광열을 측정하려면 더 높은 광 출력이 필요합니다 또한 센사와 부품 사이의 거리가 멀어돌수록 전력 요구량도 증기합니다. 이러한 애플리케이션의 경우, 동일한 외부 차수의 센사를 더 높은 출력의 고출력

바전으로 사용할 수 있습니다. 또한 10.0 바전은 측정 거리가 더 길고 에너지 밀도가 높기 때문에 측정을 위해 부품을 정말하게 바치할 필요가 없는 경우가 많습니다.

#### 3.5 컨트롤러 모델 개요

컨트롤라는 측정 시스템의 핵심 요소입니다 한편으로는 측정 센서의 광 펄스(레이저 UV 또는 적외선)에 필요한 전기 에너지를 생성하는 한편 신호를 처리하고 측정 구성을 저장하며 시스템 제어에 대한 데이터 흐름을 제어합니다.

컨트롤라에는 세 가지 버전이 있습니다.

#### 3.5.1 페인트체커 산업용

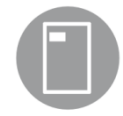

페인트처터 산업용 컨트롤라는 하나의 센서로 측정할 수 있는 기본 버전입니다. 견고한 방진 알루마늄 하우징의 컨트롤라는 레이저 및 LED 센서를 위한 다양한 바전으로 제공됩니다. 유연한 케이블을 통해 센서에 연결되며 원격으로 정착할 수도 있습니다.

직렬 인터페이스와 Profinet IO 연결이 통합되어 있어 PC 및 시스템 PLC와 통신할 수 있습니다

#### 3.5.2 페인트체커 산업용 멀티

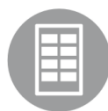

페인트처커 산업용 말티 모델은 최대 8가의 센서로 멀티 포인트 측정을 지원합니다. 모든 측정 지점을 동시에 기록하고 동시에 분석합니다. 여러 구성 요소 또는 여러 구성 요소 위치에 대한 측정은 비용이

많이 드는 자동 이동 기계 없이도 짧은 시간 내에 수행됩니다. 손쉬운 통합과 결합하여 차리 시간을 크게 단축할 수 있습니다.

추가적인 장점 데이터 품질 및 품질 관리 개선 비용 잡악적인 모션 머신 감소 및 효율성 증대 레이저 LED 또는 고출력 시리즈의 모든 센사는 각 PaintChecker 산업용 멀티 모델과 결합할 수 있습니다

#### 3.5.3 페인트체커 하이파워 모델

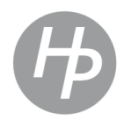

가능적으로 동일한 옵티센스의 고출력 컨트롤라에는 증폭된 전원 공급 장차가 있습니다 더 높은 여기 출력 외에도 관련 고출력 센서는 측정 거리가 더 길고 에너지 밀도가 높기 때문에 측정 중에 부품을 더쉽게 배차할 수 있습니다

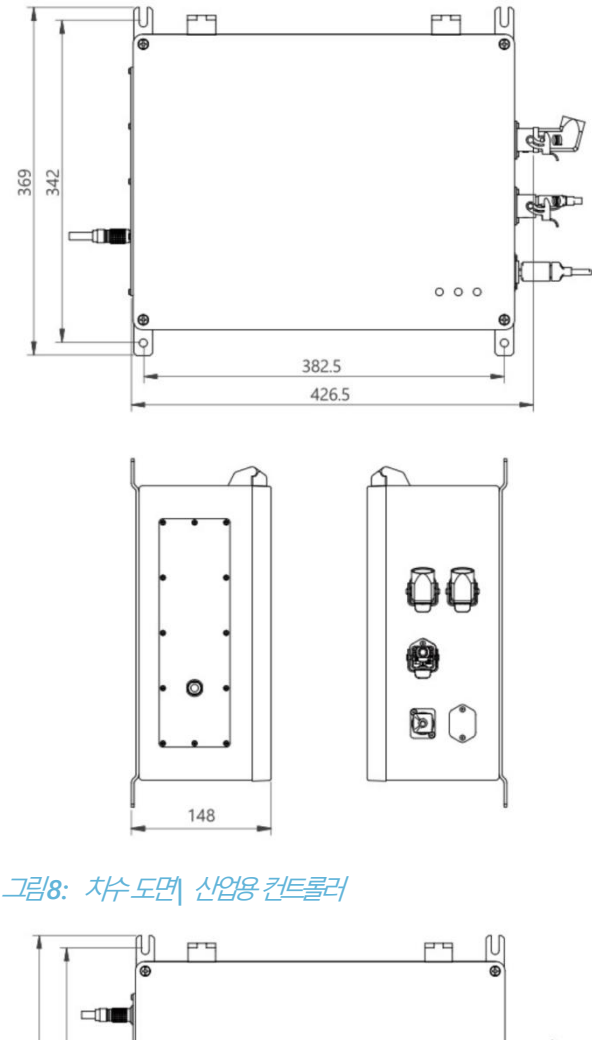

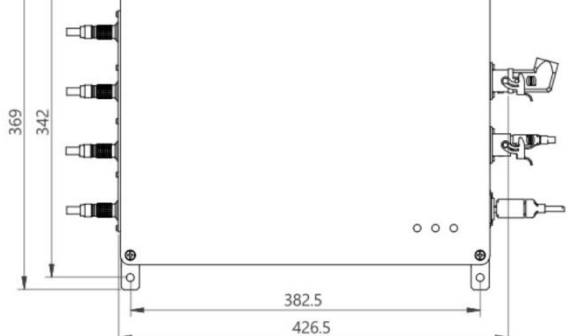

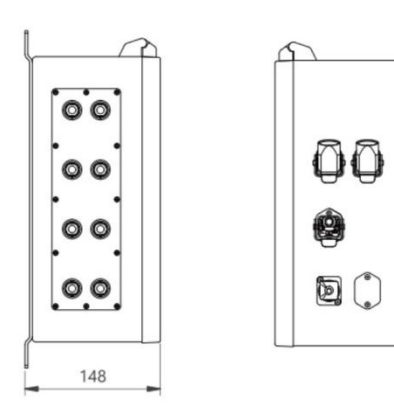

<u>그림9: 컨트롤러산업용 멀티</u>

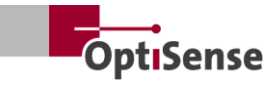

#### 3.6 컨트롤러 연결

제어 및 전원 케이블의 단자 할당에 대한 자세한 내용은 <u>핀 할당</u> 장을 참조하세요.

RJ45 네트워크 연결 외부네트워크 기반통신 소프트웨어에 연결

*공급* U~= 100-240V 전체 측정시스템을 위한 전원 공급 장치

USB B 2.0 내부 OptiSense 프로토콜에 기반한 <u>유지보수</u>및 <u>보정을</u> 위한 서비스 인터페이스(OS 관리자 사용)

*안전 회로* 레아저 릴리스(2x2 라인 채널) 및 리셋 제어(2 라인) 연결

*전원 표시둱 노란색* 전원 공급 장치 U~= 100-240V *켜*짐

표사등 안전 녹색 랄레이 접점에 의해 레이저 연결이 끊어지고 시스템이 "안전"합니다. 측정이 불기능합니다.

레이저 활성 표시 등 빨간색 레이저의 펄싱 또는 연속 조명을 통한 측정 과정의 오류를 나타냅니다 LED가 활성화되면 센서가 활성화되고 경고 리벨에 지정된 광피워가 방출됩니다

#### 3.7 커뮤니케이션 인터페이스

페인트처터 산업용 모델에는 장비에 따라 시스템 제어를 위한 다양한 통신 인터페이스와 프로토콜이 있습니다

각 PaintChecker 컨트롤라에는 USB 인터페이스가 정착되어 있습니다. 이를 통해 OS 관리자 소프트웨어를 사용하여 컨트롤라에 주소를 지정하거나 입력 신호 표에 설명된 ASCII 명령을 사용하여 주소를 지정하고 제어할 수 있습니다.

전송 속도 115200 데이터 비트 8 비트 중지 1 파리티 않음

또한 각 PaintChecker에는 추가 인터페이스가 제공됩니다. 주문 시 이 인터페이스를 지장해야 합니다. 해당 연결은 커넥터 X14에 있습니다. 고객이 인터페이스를 지장하지 않은 경우 컨트롤러에는 Profinet IO가 기본으로 장착되어 있습니다.

또는 다음 인터페이스를 주문할 수도 있습니다.

- Profinet IO
- DeviceNet
- 이더넷P

협의 따라 다른 인터페이스도 가능합니다.

페인트 검사가는 항상 압력 및 출력 레자스터를 통해 제어되며 그 구조는 <u>입력 신호</u> 및 <u>출력 신호</u> 표에 설명되어 있습니다 Profinet IO 연결을 위해 옵티센스에 Gdsml 피일과 TIA V14/V15 모듈을 요청할 수 있습니다.

#### 3.8 액세서리

측정 시스템용 옵션 액세서리는 *컨트롤러 산업용 데이터* 시트와 각 *산업용 센서의*데이터 시트에 나와 있습니다

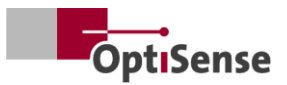

## 4. 설치

#### 4.1 시스템 설치 및 설정에 대한 일반 정보

측정 시스템은 시전 조립된 센서 케이블을 포함하여 두 가지 구성 요소로 이루어져 있습니다.

- 센서
- 컨트롤러

현지 안전 규정을 준수하는 케이블과 연결 장치만 사용할 수 있습니다.

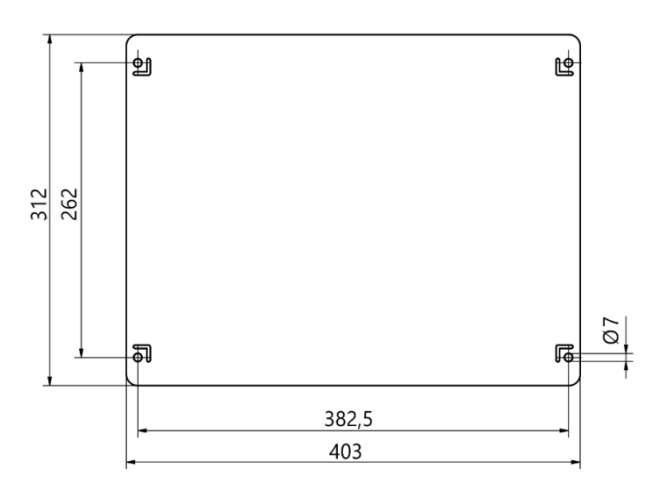

#### 그림10: 컨트롤러 설치 차수

#### 4.2 컨트롤러 장착하기

컨트롤러의 위치는 연결할 센서의 공급 라인에 닿을 수 있는 곳에 위치하도록 선택해야 합니다. 유지보수 작업을 위해 쉽고 안전하게 접근할 수 있어야 합니다. 전원은 컨트롤러의 커넥터 X16을 통해 공급됩니다.

하우징은 이래쪽에 부착된 벽면 징착 레일을 사용하여 닫은 상태에서 쉽게 정착할 수 있습니다. 어셈블라

- 그림 21에 따라 구멍을 뚫습니다.
- 하단 나사 두 개를 벽에서 탭 뒤께만큼 튀어나오도록 부척합니다.
- 탭을 사용하여 컨트롤러를 삽입하고 컨트롤러를 벽에 단단히 누립니다
- 두 번째 사람이 상단 나사 두 개를 조입니다. 그런 다음 야 바깥
   나사 두 개를 조입니다.

에컨트롤러를 연결합니다.

- 안전 회로와 리셋 리언을 Harting 커넥타(X15)로 연결합니다:
- 이더넷 RJ45 연결(X14)/프로피넷 IO 또는 대체 인터페이스
- 전원 연결 하팅 플러그(X16)

#### 4.2.1 컨트롤러를 안전 회로에 연결

제어 신호(<u>핀 할당 X15</u> 참조)가 분리되면 즉시 전원 공급 장차를 차단하여 레이저 제어가 중지됩니다. 녹색 레이저 안전 LED가 켜집니다. 제어 신호가 닫혀 레이저가 방출된 후 레이저 에너지를 다시 방출하려면 두 개의 리셋 리안을 단락시켜야 합니다. 제어 신호가 닫힌 상태에서 리셋 리안이 닫히면 안전 회로에 오류가 발생하고 컨트롤러의 전원이 차단된 후에만 다시 활성호할 수 있습니다.

#### 제어도지 않은 재사작으로 인한 위험

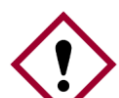

위험

제어도지 않은 시스템 재사작은 심각한 부상으로 이어질 수 있습니다.

- 시스템을 다시 켜기 전에 비상 종료의 원인이 해결되고 모든 안전 장치가 제자리에 있고 작동하는지 확인해야 합니다.
- 더 이상 위험이 없으면 제어 신호의 차단을 해제하고 리셋 라인으로 작동을 재사할 수 있습니다

#### 4.2.2 통신 모듈 연결

페인트체커 산업용 시스템에는 버전에 따라 컨트롤라를 상위 제어 장치에 연결할 수 있는 하나 이상의 통신 인터페이스가 장착되어 있습니다:

인터페이스는 내부 모듈 소위 Anybus 컨버터를 통해 제공됩니다. 인터페이스에 따라 이 모듈은 해당 커넥터 X14를 통해 PC와 HMS의 IPConfig 소프트웨어를 사용하여 설정할 수 있습니다.

다른 인터페이스의 경우 Anybus 모듈에서 직접 설정해야 할 수도 있습니다. 이렇게 하려면 페인트체커 콘 트롤러를 열고 애니버스에서 기계적으로 설정해야 합니다.

측정 시스템은 적절한 케이블을 사용하여 각 인트페이스를 통해 지정된 제어 장차에 연결됩니다.

#### 4.3 센서 장착하기

특브 타입의 센서는 나머지 정착 메러니즘에 최적의 열 전도를 보장하기 위해 Ø = 30mm의 금속 클램프로 정착해야 합니다 이는 규티시아들이 높은 애트라에 특히 필요합니다

라인 엔젤 및 큐브 센서는 방열판과의 최대 접촉면이 보장되는 방식으로 나사 연결을 통해 부착해야 합니다. 센서의 마운팅 플레이트는 알반적으로 여기에 충분합니다.

센서는 생산 라인의 적절한 지점 또는 이동 장치에 부착됩니다. 센서가 공작물로부터 의도한 측정 거리를 안정적으로 유지하는지 확인하다.합니다.

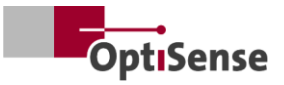

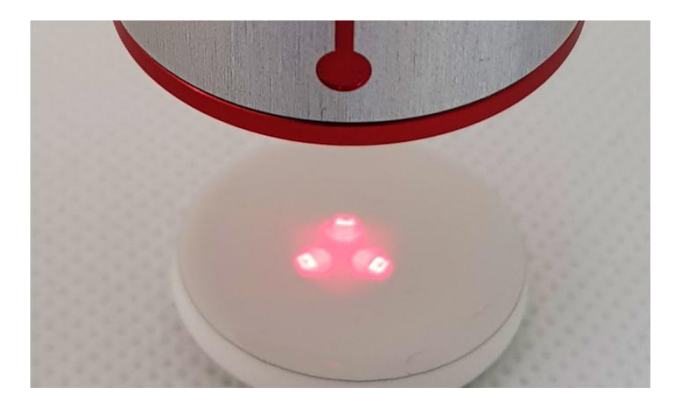

그림11: 측정대상과의거리가 잘못되었습니다

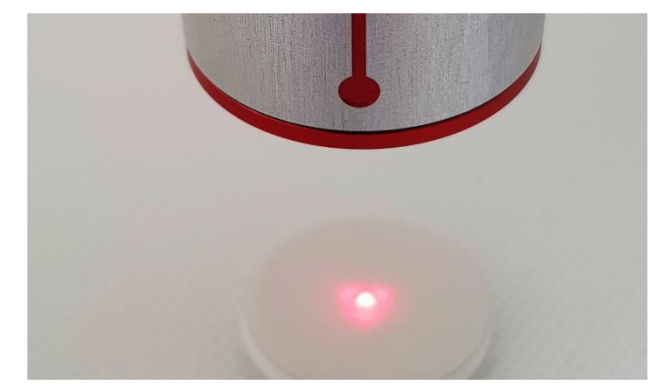

#### 그림12: 측정대상과의 정확한 거리

센사를 장착할 때는 이동 중에 미끄러지거나 손상되지 않도록 설치해야합니다

선서 케이블은 컨트롤라에 연결됩니다. 케이블은 어떤 경우에도 센서에 인장 응력을 기하지 않아야 합니다. 이는 특히 움직이는 센서에 적용됩니다.

고정 설치시 최소 굽힘 반경 45mm 자유롭게 움직일 수 있는 최소 굽힘 반경 80mm

나중에 센서를 할당할 수 있도록 센서가 연결되는 순서를 기록해 두어야합니다

열방출이보장되어야합니다

주변 온도가 높은 실내에서 측정하거나 짧은 주기로 측정하는 경유, 괴도한 열이 방출도지 않아 센서가 과열될 수 있습니다(센서 온도 >40°C).

센서를 식히기 위해 물이나 기타 액체를 사용해서는 안 됩니다!

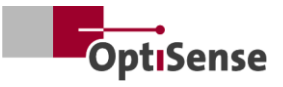

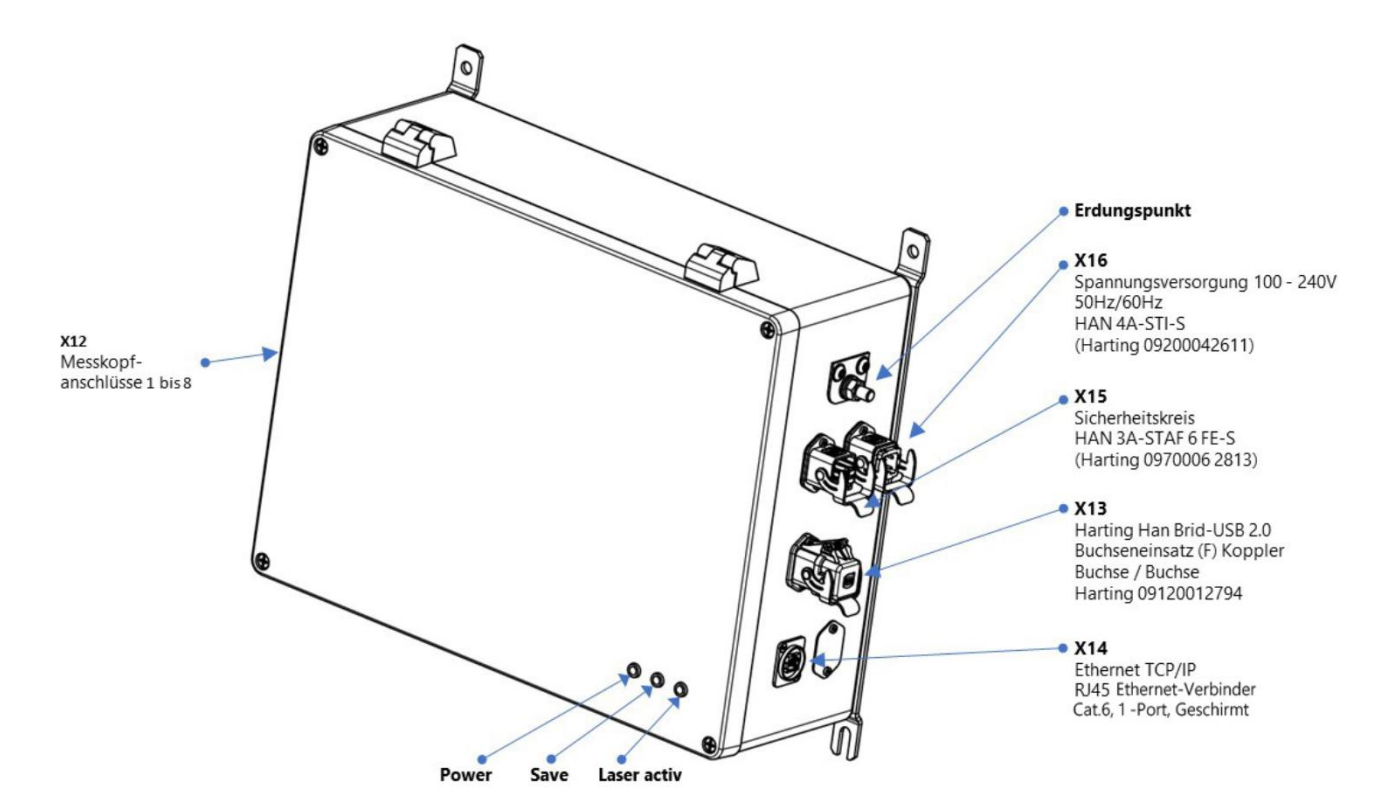

<u>그림13: 핀할당</u>

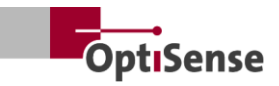

## 5. 커미셔닝

#### 5.1 커미셔닝에 대한 일반 정보

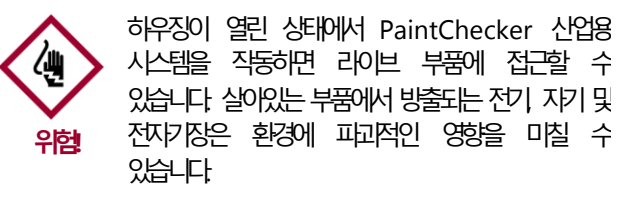

- 페인트체커 산업용 컨트롤라는 하우징을 닫은 상태에서만 작동할 수 있습니다!
- 페인트체커 산업용 시스템은 안전 회로가 닫혀 있을 때만 작동할 수 있습니다
- 안전 회로가 제대로 작동하고 닫혀 있는지 확안해야 합니다!

#### 5.2 측정 시스템 켜기

#### 5.2.1 전제 조건

- 시운전에 대한 일반적인 지침을 읽고 아해했습니다.
- 페인트체커 산업용 시스템이 올바르게 설치되었습니다.

페인트처터 산업용 측정 시스템은 전원이 켜지면 다음을 수행합니다

- 마지막으로 사용한 측정 설정을 로드합니다.
- 설치된 통신 인터페이스를 활성호합니다.
- 포트1에 연결된 센서와 통신을 설정합니다.

페인트체커 산업용 시스템의 X16 플러그는 전원 공급 장차에 연결됩니다

#### 5.3 센서 정렬하기

센서 모델에 따라 측정 대상과의 거리와 하용 편차가 다릅니다. 측정 대상과의 작동 거리를 정확하게 유지하려면 마운팅 또는 측정 대상에 진동이 기해자는 경우에도 센사가 항상 동일한 거리를 유지하도록 마운팅을 설계하는 것이 좋습니다.

측정 대상에 거리가 설정되어 있으면 센서에 내장된 위치 LED를 사용하여 올바른 작동 거리()를 확인할 수 있습니다. 측정 대상에 있는 세 개의 광점이 하나의 지점으로 합쳐지면 올바른 작동 거리에 도달한 것입니다. 센서의 빔 경로에 물체가 없어야 합니다. 빔 경로는 렌즈에서 측정 지점까지 원뿔형으로 이어집니다.

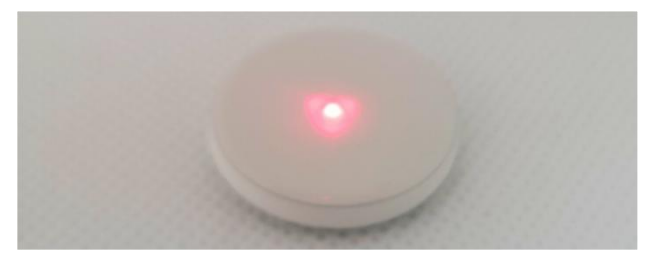

그림14: 측정대상과의 정확한 거리

#### 5.4 커뮤니케이션 구축

#### 5.4.1 전제 조건

- 시운전에 대한 일반적인 지침을 읽고 아해했습니다.
- 페인트체커 산업용 컨트롤러의 전원이 켜지고 적절한 인터페이스를 통해 상위 제어 장치에 연결됩니다
- 상위 제어 장치는 페인트채커 산업용 시스템과 함께 작동하도록 설정되어 있습니다

#### 5.4.2 Profinet 및 Devicenet

#### (사용자 정의 인터페이스)

통신 모듈을 연결하려면 <u>핀 할당을</u> 참조하세요 측정 시스템의 슬레이브 주소는 "1"입니다 Lifebit 레지스터(<u>출력 신호</u> 테이블 0.0)는 매츠마다 0과 1 시아의 값을 변경합니다 주기적인 판독을 통해 측정 시스템이 네트워크에 제대로 등록되었는지 확인할 수 있습니다

#### 5.4.3 옵티센스 ASCII 프로토콜

측정 시스템은 직렬 인타페이스(COM 포트)를 제공하며 이는 운영 체제의 시스템 설정에 나열되어 있습니다 이 인타페이스를 통해 측정 시스템에 명령을 전송할 수 있습니다 측정 시스템과의 통신을 설정하려면 타미널 프로그램(예 TeraTerm)을 사용해야 합니다 직렬 인타페이스에는 다음 매개변수를 사용해야 합니다

| 전송속도  | 115200 |
|-------|--------|
| 데이터비트 | 8      |
| 자중릐비  | 1      |
|       |        |

패미티 없음

측정 시스템이 네트워크에 제대로 등록되었는지 확인하려면 시스템에 주기적으로 s 명령을 전송하고 응답 문자열에서 Lifebit 약아(<u>출력 신호</u> 테이블 <u>0.0</u>)를 확인해야 합니다. 이 값은 매초마다 0과1 시이에서 변경됩니다.

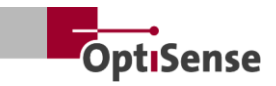

## **6**. 보정

#### 6.1 소개

PaintChecker 코팅 두께 게이지는 광열 측정 방법을 사용하여 다양한 기판의 코팅 두깨를 측정합니다. 이 비접촉 비파괴 방식은 금속 및 비금속 기판의 페인트, 파우더 코팅 및 유약을 측정하는 데 이상적입니다.

이는 측정 장치가 코팅 두께 값을 직접 측정하는 것이 아니라 광열 측정 신호의 평가를 통해 간접적으로 도출된다는 것을 의미합니다 코팅 재료와 기판의 개별 열 특성을 고려해야 합니다.

두껍고 무거운 층은 얇고 기벼운 층보다 기열과 냉각에 더 많은 에-자가 필요합니다 따라서 측정 과정에서 정확하고 재현 가능한 측정 결과를 얻으려면 사진 촬영과 마찬가지로 광원의 강도와 측정 사간을 각상황에 맞게 최적화하는 것이 중요합니다

파우더 코팅 및 도장의 경우, 사용자는 방금 도포한 파우더 또는 습식 필름의 두께가 아니라 경화 또는 건조 후 최종 두께를 알고 싶어 하는 경우가 많습니다. 이를 위해 이 장치는 경화 중 코팅 재료의 예상 수축을 측정에 포함합니다.

이를 위해서는 샘플을 사용하여 기준 코팅 두께 값에 대해 측정 시스템을 보장하야 합니다. 애플라케이션에는 특정 재료 시스템에 대한 올비른 레이저 출력 측정 시간 평가 모델 및 보정 계수에 대한 정보가 포함되어 있습니다. 이러한 보정은 일반적으로 생산된 부품의 측정에 직접 사용할 수 있습니다.

#### 6.2 제공되는 애플리케이션

고객과 특별히 관련된 OptiSense 애플라케이션은 각 디바이스에 저장됩니다. 제공 범위에는 이미 알반적인 애플라케이션의 상당 부분을 포괄하는 표준 상황에 대한 애플라케이션이 포함될 수 있습니다. 또한 각 고객은 제공된 코팅 샘플을 사용하여 OptiSense에서 만든 애플라케이션에 맞게 특별히 맞춤화된 애플라케이션을 받게 됩니다. 추가 애플라케이션은 주문 보정의 일부로 OptiSense에서 받아 장차에 영구적으로 저장할 수 있습니다.

각 애플리케이션은 상위 제어 시스템을 통해 활성호할 수 있습니다. 그런 다음 현재 활성호된 애플리케이션을 기준으로 레이어 두꺼가 계산됩니다.

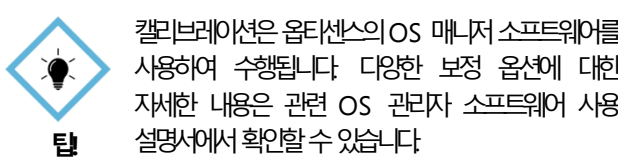

#### 6.3 참조 샘플 및 참조 마스터

#### 6.3.1 참조 샘플

측정 시스템은 시료 코팅의 열적 특성에 반응하므로 참조 시료가 나중에 측정할 물체와 동일한 재료 특성을 가져야 합니다. 또한 기준 시료의 코팅 두께가 애플라케이션에서 측정할 코팅 두께 범위에 걸쳐 가능한 한 균일하게 분포되어 있는 것도 중요합니다 보정된 측정 범위를 벗어난 코팅 두께는 특정 상황에서 실제 두께와 크게 벗어날 수 있습니다.

#### 6.3.2 참조 마스터

코팅 두께 측정과 관련하여 특히 높은 수준의 안전성 정확성 및 신뢰성을 필요로 하는 모든 사용자에게는 DAkkS 연구소의 검증을 가친 OptiSense의 레파란스 마스타가 이상적인 솔루션입니다 레파란스 마스타는 측정 시스템과 캘리브레이션을 정기적으로 점검하는 데 사용됩니다 레파란스 마스타는 측정 시스템의 일부가 아니자만 옵션으로 주문할 수 있습니다 레파란스 마스타는 테스트 시편에 부착되는 코팅 두꺼가 정하진 페인트 샘플입니다. 나중에 생산에 사용될 정확한 코팅과 함께 제공되는 맞춤형 제품입니다. 따라서 레파란스 마스타는 오리자널 부품에서 직접 생산되는 경우가 많습니다.

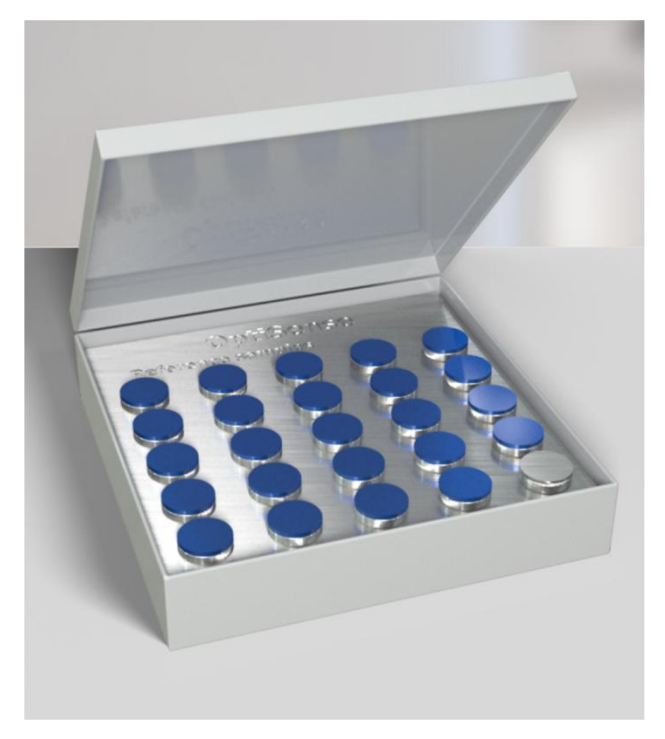

<u>그림15: 참조마스터</u>

DAkkS 실험실에서 검사하는 레파런스 마스티는 측정의 정확성과 추적성 측면에서 높은 표준으로 인정받고 있습니다.

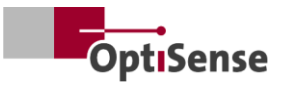

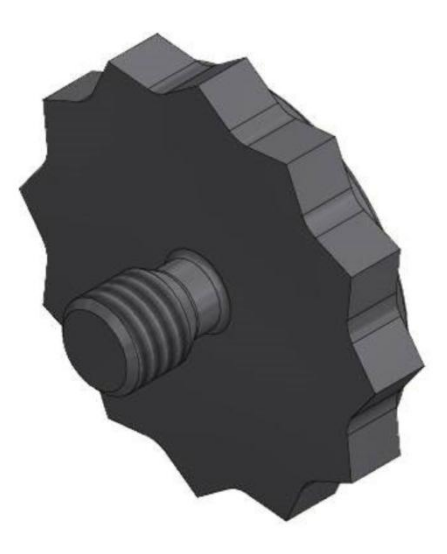

그림16: 3D 뷰기준점

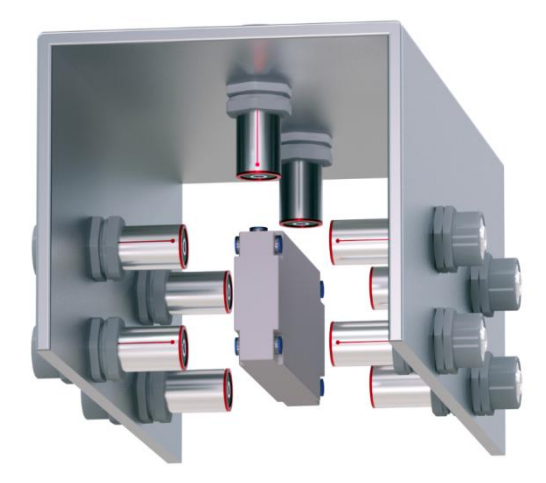

그림**17**: 측정예제참조마스터

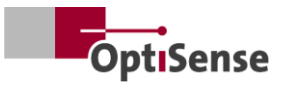

## 7. 운영

#### 7.1 측정 절차

#### 7.1.1 전제 조건

- 사용자는 커미셔닝에 대한 일반적인 지침을 읽고 아해했습니다.
- 센서가제대로 연결되었습니다.
- 페인트체커 산업용 컨트롤러의 전원이 켜져 있습니다
- 페인트체커 산업용 컨트롤라는 적절한 인터페이스를 통해 상위
   제어 장치에 연결됩니다.
- 상위 제어 장차는 페인트체커 산업용 시스템과 함께 작동하도록 설정되어 있습니다
- 제어장치와 측정 시스템 간의 통신이 설정됩니다.

#### 7.1.2 실현

| L_Softwarefreigabe3                              |     |   |
|--------------------------------------------------|-----|---|
| LAktivieren der automatischen Leistungsanpassung |     |   |
| L_Start einer Messung_                           | 4   |   |
| L_Sensor 1 verbunden0                            |     |   |
| LSoftwarefreigabe für Messgerät aktiv3           |     |   |
| LSicherheitskreis aktiv2                         |     |   |
| Automatische Leistungsanpassung aktiv            |     |   |
| _Messdatenaufnahme abgeschlossen3                | 4 5 |   |
| L_Messdaten verfügbar3                           | 4   | 6 |

#### 그림18: 일반적인 측정 프로세스

그림은 자동 코팅 두께 측정의 일반적인 측정 순서를 보여줍니다. 빨간색으로 표시된 필드는 상위 제어 시스템의 입력에 해당합니다. 화색으로 강조 표시된 필드는 측정 시스템의 피드백을 나타냅니다.

코팅 두께 측정을 수행하려면 다음 단계가 필요합니다

- 페인트체커 산업용의 경우, 사용할 센서는 제어 채널 1.0 -1.7을 통해 활성호해야 합니다. 연결 상태는 출력 채널 21.0 -21.7에 표시됩니다.
- 이제 안전 회로가 닫혀 있는지 확안합니다. 안전 회로를 활성화하여 컨트롤라의 녹색 LED가 꺼진 경우에만 측정이 가능합니다. 이는 출력 채널 0.4(출력 신호 파를 통해 표시됩니다.
- 소프트웨어 릴리스(입력 신호 표 0.0)가 승인되어야 합니다. 성공적인 릴리스는 소프트웨어 릴리스 활성 플래그(출력 신호 표 0.3)에 표시됩니다. 안전 회로가 전환될 때까지 소프트웨어 활성화는 활성 상태로 유자하는 것이 좋습니다. 또한 측정 데이터 기록 완료(표 <u>출력 신호 0.1</u>) 및 측정 데이터 사용 가능(표 <u>출력 신호 0.5</u>) 신호가 활성화됩니다. 소프트웨어

르고스를 활성화하려면 센사를 활성화된 모든 포트에 연결해야 합니다

- 측정 대상의 위차가 올바르게 설정되면 측정 입력 신호 표 0.4)이 트리거됩니다. 그러면 측정 데이터 기록이 완료되고 측정 데이터 사용 가능 신호가 비활성호됩니다. 측정 데이터 기록 중에는 센사를 움직이지 않도록 주으해야 합니다.
- 모든 측정 데이터가 기록되면 측정 데이터 기록 완료 신호가 활성호됩니다. 이제 센사를 다음 측정 지점으로 이동할 수 있습니다.
- 측정 데이터가 완전히 처리되면 측정 데이터 사용 가능 신호가 활성되니다 이제 측정된 값을 불러올 수 있습니다.
- 8. 측정이완료되었습니다.

PaintChecker 산업용 컨트롤라에는 테이블 <u>입력 신호 0.7을</u>통해 활성화되는 자동 출력 조정 기능이 있습니다. 광원의 여기 피워는 최적의 측정 결과를 얻을 수 있도록 조절됩니다. 그러나 측정 중에 개별 센서의 출력이 조정되기 때문에 측정 시간이 길어질 수 있습니다.

이 기능은 필요한 경우 측정 시리즈의 첫 번째 지점에 대해서만 처음에 사용하는 것이 좋습니다. 이 비트는 옵티센스와 협의하여 특수한 용도로만 사용합니다

그런 다음 첫 번째 지점에서 결정된 전원 설정으로 추가 측정이 수행됩니다 지동 전원 조정 상태는 표 <u>출력 신호 0.6에서</u> 확인할 수 있습니다

#### 7.2 자가 테스트

광열 표준 DIN EN 15042-2:2006에 설명된 대로 측정 시스템의 기본 기능 테스트는 장기 안정성이 우수한 광학 불투과성 균질 테스트 시편을 사용하여 수행하야 합니다 이 점검은 올비른 작동을 보장하는 역할을 하며 일정한 간격으로 반복하야 합니다.

옵티센스에서 액세사리로 제공되는 광학 및 열 특성이 정으된 기준 유리(NG1)가 테스트 시편으로 사용됩니다. 테스트하는 동안 이 플레이트는 작업 거리에 정확히 위치해야 합니다(기술 데이터 참좌.

7준 샘플을 장착한 후 <u>입력 신호 0.12를</u> 사용하여 측정 시스템을 자체 테스트 모드로 설정할 수 있습니다. 필요한 측정 설정이 활성호된 모든 센사로 전송됩니다. 필요한 측정 설정이 활성호된 모든 센사로 전송됩니다.

그런 다음 <u>측정 시퀀스</u> 장에 설명된 대로 기준 측정을 수행할 수 있습니다: 이제 각 센서의 측정된 시간 신호가 코팅 두께 채널에 출력됩니다 광열 신호의 강도는 광열 진폭 채널에서 판독할 수 있습니다: 값은 각 센서에 저장된 목표 값과의 편차를 백분율로 니타냅니다:

위의 값 중 하나가 허용된 시양을 벗어난 경우, 해당 센서의 오류 채널에 오류 메시지로 표시됩니다.

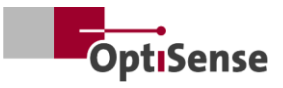

## 8. 통신 프로토콜

#### 8.1 소개

구성에 따라 다양한 통신 인터페이스를 사용하여 PaintChecker 산업용 시스템을 제어할 수 있습니다. 가장 일반적인 인터페이스인 Profinet IO, Modbus RTU, DeviceNet 및 NativeIP는 RJ45 연결을 통해 액세스할 수 있습니다. OptiSense ASCII 프로토콜은 USB 인터페이스를 통해 액세스할 수 있습니다. 프로토콜은 아래 표에 설명되어 있습니다.

제어 명령은 *측정 시스템 제어 프로토콜의* <u>입력 신호</u> 표에 설명되어 있습니다. 출력 피라미티는 측정 시스템 제어 프로토콜의 <u>출력 신호</u> 표에서 찾을 수 있습니다.

#### 8.2 모드버스 RTU

및 표 호나 팀입 면터하에지 올림식시 정추 해콩 들UT의 스낵크모 터식지터 (일은 *터식지타 UTR 스낵크모* 로정지 IV표 호나 <u>특출</u> 스낵크모 해콩 을 "1" 소주 의림식시 정주 '귀-법회 위해용사 을목형 기-님없 수 열실에는 코빅에는

제어 장치의 직렬 인터페리크 선거 다음 파리미로 설정하여 합니다

| 전송 속도  | 57600 |
|--------|-------|
| 데이터 비트 | 8     |
| 자중릐비   | 1     |
| 패리티    | 없음    |

제어 명령의 레자스타(입력 신호 테이블)는 가능 코드 Write multiple coils(0x0f)로 전체 전송할 수 있고, Write single coil(0x05)로 개별적으로 전송할 수 있습니다.

출력 신호의 레자스터 구조(출력 신호 테이블는 입력 레자스터 위기(0x04) 기능 코드를 사용하여 읽을 수 있습니다. 사이클 시간은 50ms입니다.

#### 8.3 Profinet

Profinet 인터페이스는 모드버스 RTU 슬레이브 인터페이스에 미스터로 연결된 프로토콜 변환기를 통해 구현됩니다 16비트 값은 리틀 엔디안 표기법으로 출력됩니다.

상위 제어 시스템을 측정 시스템에 연결하려면 먼저 컨버티의 해당 구성 파일(GDSML)을 제어 시스템에 통합해야 합니다(제어 시스템 설명서 참좌).

그러면 입력 신호 표와 출력 신호 표에 지정된 레지스터 주소를 쓰거나 읽을 수 있습니다. 여기서 주기 시간은 20ms 입니다. 신호가 변경되면 새 명령이 전송됩니다.(업데이트 온 체인지).

#### 8.4 옵티센스 ASCII 프로토콜

페인트체커 산업용 컨트롤라는 측정 시스템의 직렬 인타페이스를 통해ASCII 명령어를 사용하여 제어됩니다. 제어 장보 코키미되고 음기 저먼 크스(에퍼크) 털주 입차장 에너 합니다

| 전송속도  | 115200 |
|-------|--------|
| 데이터비트 | 8      |
| 제중계비  | 1      |
| 패믿티   | 없음     |

이를 위해 ASCII 명령 (알10.2장 측정 시스템 제어 프로토콜 참좌)에 나열된 문자 문자열을 사용해야 합니다.

피드백은 지정된 형목을 통해 제공됩니다. 여러 값이 동시에 출력되는 경우 세미콜론으로 구분합니다.

명령 입력과 관련된 측정 시스템의 메시지 외에도 현재 측정 데이터 상태 및 현재 시스템 상태는 s 명령을 사용하여 쿠몬할 수 있습니다

#### 8.5 오류 코드

측정 오류가 발생하면 컨트롤라와 각 센서에 대한 오류 메시지가 별도로 출력됩니다(출력 신호 표) 오류 메시지는 비트 단위로 코딩되어 하나의 채널에서 여러 오류 메시지가 동시에 출력될 수 있습니다. 그런 다음 *오류 비트* 표를 사용하여 *오류 메시지를* 세분호함 수 있습니다.

#### 예사

오류 코드 134가 출력됩니다. 이는 오류 비트 1, 2, 7에 해당하며 21 + 22 + 27 = 134입니다.

표1: 오류비트

| 오류비트 | 오류설명                                   | 양동 사업                                                                                                    |
|------|----------------------------------------|----------------------------------------------------------------------------------------------------|
| 0    | 측정이 트리거되었지만 소프트웨어 릴리스가 활성화되지<br>않았습니다. | 선명 이유크프소                                                                                                    |
| 1    | 측정이 트리가되었지만 안전 회로가 활성화되지<br>않았습니다      | 안전 회로를 닫고 안전 스위치를 재설정합니다                                                                                                    |
| 2    | 센서온도상승경고                               | <ul> <li>가능하면 측정 빈도를 줄이십시오.</li> <li>방열 홀더에 센서를 장착합니다.</li> </ul>                                                                    |
| 3    | 센서과열                                   | <ul> <li>가능하면 측정 빈도를 줄이십시오</li> <li>방열 홀더에 센서를 장착합니다.</li> </ul>                                                                     |
| 4    | 레이저 출력이 너무 낮음                          | 요                                                                                                    |
| 5    | 광열신호가 너무 약함                            | 더 높은 레이저 출력의 측정 설정 사용                                                                                                    |
| 6    | 광열신호가 너무 높음                            | 레이저 출력이 낮은 측정 설정 사용                                                                                                    |
| 7    | 부품온도가너무 낮음(0°C미만)                      | 구성 요소를 실온으로 기열합니다.                                                                                                    |
| 8    | 류오 급공 저에                               | 요IH 여으뭇 IP 스너머공                                                                                                    |
| 9    | 시양을 벗어난 기준 측정의 진폭 신호                   | <ul> <li>기준 표면이 깨끗하고 긁힌 자국이 없는지 확인합니다.</li> <li>센서와 관련하여 기준 샘플의 올바른 위치를 확인합니다.</li> <li>오류가 지속되면 OptiSense 서비스 센타에 문의하세요.</li> </ul> |
| 10   | 사양을 벗어난 기준 측정의 시간 신호                   | <ul> <li>기준 표면이 깨끗하고 긁힌 자국이 없는지 확인합니다.</li> <li>센서와 관련하여 기준 샘플의 올비른 위차를 확인합니다.</li> <li>오류가 자속도면 OptiSense 서비스 센터에 문의하세요.</li> </ul> |
| 11   | 보정 한계를 초고하는 레이어 두께                     | 더 높은 경계 레이어 두께로 보정 사용                                                                                                    |
| 12   | 보정 한계 이어드 위에서 두께                       | 경계레이어 두께가 낮은 보정 사용                                                                                                    |
| 13   | 보정 한계 미만의 광열 신호                        | 광열 신호의 하얀을 설정하여 보정 사용                                                                                                    |
| 14   | 센사가 연결되지 않음                            | 센서가 센서의 활성회된 포트에 연결되어 있는지 확인합니다.                                                                                                    |

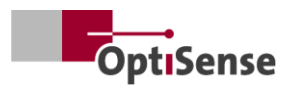

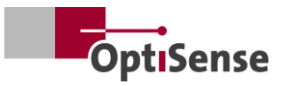

## 9. 유지 관리

#### 9.1 예비 부품

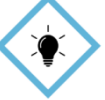

옵티션스 또는 옵티션스의 자사를 받은 담당자가 매년 측정 시스템을 점감하고 유지보수하는 것이 좋습니다

턉

다음 얘비 부품은 OptiSense GmbH & Co:

- 센서
- 센서케이블
- 컨트롤러
- 하팅 커넥터 세트(전원 공급 장치, 네트워크 및 안전 회로)

측정 시스템에 적합한 예비 부품은 컨트롤러와 시스템의 일련 번호가 명시된 OptiSense에서 구입할 수 있습니다

이메일 info@optisense.com 전화+49 23 64 50 882-0

#### 9.2 센서 케이블 교체

결함이 있는 케이블을 교체하려면 먼저 컨트롤러의 전원 공급이 분리도어 있는지 확인하세요, 상위 제어 시스템으로 인해 이것이 가능하지 않은 경우 플러그 X16을 제가해야 합니다. 모든 컨트롤러 LED가 비활성호(/꺼짐) 상태여야 합니다.

이제 결함이 있는 케이블의 플러그를 컨트롤러와 센서 쪽에서 분리하야 합니다. 케이블을 분리하고 새 케이블을 케이블 가이드에 삽입합니다(센사의 빨간색 컨트롤러의 검은색). 플러그와 소켓의 빨간색 점이 서로 반대쪽이 되도록 플러그를 돌립니다. 그런 다음 딸깍 소리가 나면서 제자리에 고정될 때까지 플러그를 삽입합니다.

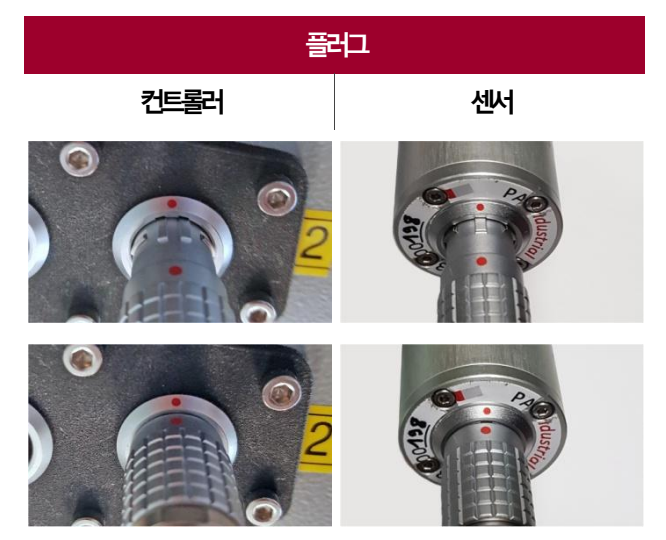

표2: 센서케이블커넥터

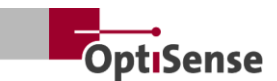

#### 9.3 컨트롤러 교체

특정 시스템에 대해 교체 컨트롤러를 주문한 경우, 해당 측정 작업을 위해 기존 센서와 함께 사용할 수 있도록 이미 설정되어 있습니다. 그러나 시스템에 대한 특정 네트워크 매개변수를 입력해야 합니다.

먼저 결함이 있는 컨트롤라에서 모든 플러그를 제가하고 각 센서 케이블이 어느 소켓에 연결되었는지 알아볼 수 있도록 표시합니다 그런 다음 결함이 있는 컨트롤라를 시스템에서 제가합니다

새 컨트롤라를 설치한 후 모든 플러그를 해당 소켓에 다시 연결합니다. 센서 케이블을 연결하기 전에 전원 공급 장치가 연결되지 않도록 케이블 X16을 미지막에 연결해야 합니다.

새 컨트롤라의 네트워크 설정을 위해서는 HMS의 IPConfig 소프트웨어가 설치된 PC가 필요합니다. 이 소프트웨어는 다음 링크에서 무료로 다운로드할 수 있습니다.

https://www.anybus.com/technicalsupport/pages/files-anddocumentation/?ordercode=AB7013

먼저 PC와 컨트롤러 사이에 네트워크 연결이 설정되고(연결된 스위치를 통해 또는 커넥터 X14를 통해 직접), IPConfig 소프트웨어가 시작됩니다:

완쪽 상단의 *새로 고침 버튼을* 통해 해당 Anybus(제공 시 기본 설정 PaintChecker DHCP: ON)를 선택할 수 있습니다(그림 20 참조).

이제 창 오른쪽에서 시스템에 적합한 네트워크 설정을 입락하고 적용을 클릭하여 적용할 수 있습니다. 설정은 컨트롤러의 전원이 치단되는 즉시 활성화됩니다.

### IP Configuration

IP address

134.169.234.115

Subnet mask

255.255.255.0

Default Gateway

134.169.234.48

#### BNS Configuration

Primary DNS

134.169.234.48

Secondary DNS

Host Name

0.0.0.0

PaintChecker

#### Password

Password

Change password

New Password

#### Comment

Module Comment

#### Version Information

| Name     | Label  |
|----------|--------|
| Protocol | 1.00   |
| Module   | 3.03.1 |

그림19: 사스템구성

#### 9.4 센서 교체

센서를 교체하려면 컨트롤러의 전원 공급을 분리해야 합니다. 상위 제어 시스템으로 안해 이것이 불기능할 경우 플러그 X16을 제가해야 합니다. 컨트롤러의 모든 LED가 비활성화(꺼짐) 상태여야 합니다. 그런 다음 필요한 경우 센서에서 케이블의 빨간색 끝을 제가합니다.

교체용 센서를 돌려서 케이블과 센서의 빨간색 점이 정렬되도록 합니다. 딸깍 소리가 나면서 제자리에 고정될 때까지 플러그를 삽입합니다.

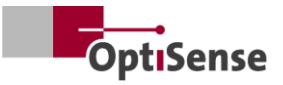

컨트롤러의 전원 공급이 복구되면 센서의 LED가 먼저 깜박이다가 상위 제어 시스템에서 소프트웨어가 활성화되는 즉시 영구적으로 켜집니다. 이제 센사가 작동합니다.

센서와 목표물 사이의 거리를 설정하려면 조준경의 LED 점 3개가 한 지점에 모이도록 센서를 정렬합니다. 최적의 조정을 위해 거리를 조금씩 달리하여 여러 번 측정하야 합니다. 표시되는 *광열 진폭* 값이 최대가 되면 센서가 올바르게 설정된 것입니다.

#### 9.5 운송 및 보관

부적절한 보관은 측정 시스템에 물질적 손상을 초대할 수 있습니다. 컨트롤러 및 센서..

- 실외에 보관하지 마세요.
- 건조하고 먼지가 없는 곳에 보관하세요.
- 자극성 물질에 노출되지 않도록 합니다.
- 햇빛으로부터 보호
- 기계적 충격 방지

#### 9.6 청소 및 관리

모든 유지보수 직업은 OptiSense GmbH & Co KG에서 독점적으로 수행해야 합니다. 특히 자격이 없는 사람이 컨트롤라를 열어서는 안 되며 센사의 전면 링을 절대 풀어서도 안 됩니다.

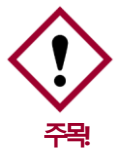

세척 시 솔벤트를 사용하지 마세요 렌즈 청소에는 렌즈 청소용 천만 사용하세요. 오염이 심한 경우 젖은 부드러운 천으로 컨트롤러와 센서를 닦아주세요.

#### 9.7 폐기물 처리

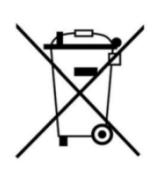

"줄이 그어진 쓰레기통" 기호는 이 제품을 일반 쓰레기와 함께 바리지 말고 다른 종류의 쓰레기와만 분리하여 배출할 수 있음을 나타냅니다 결함이 있는 기전제품은 항상 수리해 드립니다 . Service@optisense.com 으로 문의하시기

비랍니다. 이는 자원을 절약하고 환경을 보호합니다.

페인트처터 산업용에는 리튬 버퍼 배터리도 포함되어 있습니다. 이 배터리는 기정용 쓰레기와 함께 폐기해서는 안 됩니다. 사용한 배터리는 적절한 수거 장소에 반환해야 할 법적 의무가 있습니다. 사용한 배터리는 올바르게 보관하거나 폐기하지 않으면 환경이나 건강에 해를 끼칠 수 있는 유해 물질을 포함할 수 있습니다. 사용한 배터리는 적절한 수거 장소에 반납해야 할 법적 의무가 있습니다. 사용 후 배터리를 당사로 반송하거나 소매점이나 지자체 수거 센터 등에 무료로 반납할 수 있습니다.

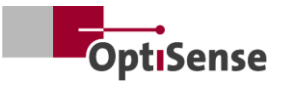

## 10. 기술 데이터

### 10.1 시스템 사양

### 10.1.1 유형

알루미늄 센서는 고정 마운트에 장착할 수 있도록 설계되었습니다. 센서와 컨트롤러 사이에 시전 조립된 케이블의 길이는 3m 이지만 5m 버전도 제공됩니다.

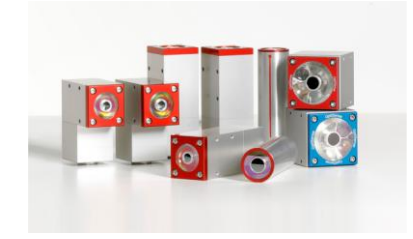

| 기술데이터   산업용레이저 센서  |             |              |              |              |              |              |  |  |  |  |
|--------------------|-------------|--------------|--------------|--------------|--------------|--------------|--|--|--|--|
| 모델                 | 레이저<br>각도LP | 레이저<br>각도 HP | 레이저<br>튜브 LP | 레이저<br>튜브 HP | 레이저<br>라인 LP | 레이저<br>리인 HP |  |  |  |  |
| 건축유형               | 2 Z         | 臣            | 실험           | 린더           |              | 타워           |  |  |  |  |
| 측정범위               |             |              | 1 - 10       | 00 µm        |              |              |  |  |  |  |
| <b>측</b> 정속도       |             |              | 초[대2         | 2.5Hz        |              |              |  |  |  |  |
| 측정시간               |             | 125 - 1      | 1000 말 초 레이  | )저펄스 최대50    | 0말초          |              |  |  |  |  |
| 쨕동모드               |             |              | 펄스           | ·작동          |              |              |  |  |  |  |
| 해상도                |             |              | 측정값          | ៉[1%         |              |              |  |  |  |  |
| বহুধ               |             | 측정값의 3%      |              |              |              |              |  |  |  |  |
| 렌즈와의거리측정           | 35mm        | 100mm        | 35mm         | 100mm        | 35mm         | 100mm        |  |  |  |  |
| 거리하용오차             | ± 2.5mm     | $\pm$ 5mm    | ± 2.5mm      | $\pm$ 5mm    | ± 2.5mm      | ± 5mm        |  |  |  |  |
| 측정 물체 표면에 대한 각도 공차 |             |              | ± 1          | .5 °         |              |              |  |  |  |  |
| 필드크기측정             | 0.3mm       | 0.5mm        | 0.3mm        | 0.5mm        | 0.3mm        | 0.5mm        |  |  |  |  |
| 최대 펄스에너지           | 650mJ       | 1250mJ       | 650mJ        | 1250mJ       | 650mJ        | 1250mJ       |  |  |  |  |
| 정표                 |             |              | 148          | 0nm          |              |              |  |  |  |  |
| 빔발산                | 20,3°       | 7,1°         | 20,3°        | 7,1°         | 20,3°        | 7,1°         |  |  |  |  |
| 눈안전                | 예           | 아니요          | 예            | 아니요          | 예            | 아니요          |  |  |  |  |
| 차숚(L x W x H)      | 87 x 28     | x 41mm       | Ø 30 x       | 102mm        | 38 x 36 >    | (104mm       |  |  |  |  |
| 무게                 | 33          | 0 g          | 15           | 0 g          | 33           | 0 g          |  |  |  |  |
| 스바트 저 애            | 1           | 4            | 1            | 4            | 1            | 4            |  |  |  |  |

표3: 레이저 센서 사양

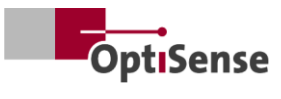

| 기술데이터   산업용LED 센서         |                  |          |  |  |  |  |  |  |  |
|---------------------------|------------------|----------|--|--|--|--|--|--|--|
| 모델                        | Cube LED-R       | 큐브 LED-B |  |  |  |  |  |  |  |
| 건축유형                      | Cu               | be       |  |  |  |  |  |  |  |
| 측정 범위                     | 1 - 10           | 00 µm    |  |  |  |  |  |  |  |
| 추정속도                      | 초[대2             | 2.5Hz    |  |  |  |  |  |  |  |
| 측정시간                      | 125 - 1          | .000ms   |  |  |  |  |  |  |  |
| 작동모드                      | 펄스               | শ্দ্য    |  |  |  |  |  |  |  |
| 해상도                       | 측정값              | 의1%      |  |  |  |  |  |  |  |
| 정확성                       | 측정1293%          |          |  |  |  |  |  |  |  |
| 렌즈와의거리측정                  | 33mm             |          |  |  |  |  |  |  |  |
| 개하용오차                     | ± 3mm            |          |  |  |  |  |  |  |  |
| 각도하용 오차                   | ± 4              | 5°       |  |  |  |  |  |  |  |
| 필드 크기 측정                  | 1m               | ım       |  |  |  |  |  |  |  |
| 최대 펄스에너지                  | 1700mJ           | 850mJ    |  |  |  |  |  |  |  |
| 쟁프                        | 980nm            | 360nm    |  |  |  |  |  |  |  |
| 위험그룹                      | 위험1              | 위험3      |  |  |  |  |  |  |  |
| 눈안전                       | ୍ଭ               |          |  |  |  |  |  |  |  |
| <sup>大</sup> 怜(L x W x H) | 50 x 51.6 x 55mm |          |  |  |  |  |  |  |  |
| 무게                        | 28               | ) g      |  |  |  |  |  |  |  |
| 보호등급                      | IP               | 50       |  |  |  |  |  |  |  |

표4: 사양LED 센서

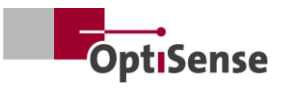

### 10.1.2 컨트롤러

알루미늄 센사는 고정 마운트에 장착할 수 있도록 설계되었습니다. 센사와 컨트롤러 사이에 시전 조립된 케이블의 길이는 3 미터이지만 5 미터 버전도 제공됩니다.

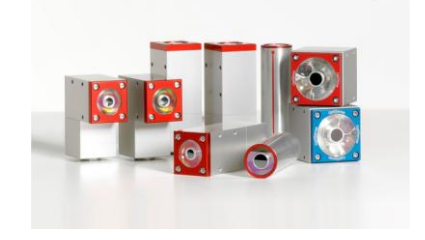

| ····································· |     |      |                           |                           |       |        |  |  |  |  |
|---------------------------------------|-----|------|---------------------------|---------------------------|-------|--------|--|--|--|--|
| 모델                                    | LP  | LED  | НР                        | 멀티LP                      | 멀티LED | 멀티HP   |  |  |  |  |
| 센서 출력                                 | 1   | 1    | 1                         | 8                         | 8     | 8      |  |  |  |  |
| 센서유형                                  | 저에도 | LED  | 고출력레이저                    | 저에도                       | LED   | 고출력레이저 |  |  |  |  |
| 보호등급                                  |     |      | IP:                       | 50                        |       |        |  |  |  |  |
| 전원공급장치                                |     | L    | J <sub>~</sub> = 100-240\ | /; f <sub>~</sub> =50/60⊦ | lz    |        |  |  |  |  |
| 전력소비                                  |     |      | 400                       | ) W                       |       |        |  |  |  |  |
| म्र किंग                              |     |      | DIN EN                    | 15042-2                   |       |        |  |  |  |  |
| 차숚(L x W x H)                         |     |      | 369 x 426.5               | 5 x 148mm                 |       |        |  |  |  |  |
| 무게                                    |     |      | 13.5                      | ōkg                       |       |        |  |  |  |  |
| 스에파크오                                 |     | Prof | inet IO/디비아님<br>US        | 년》네이티브P:<br>SB            | RJ45  |        |  |  |  |  |
| 꾀닶                                    |     |      | 0 - 90 %                  | , 비응축식                    |       |        |  |  |  |  |
| 쨕동온도                                  |     |      | 10 - 4                    | 0 ° C                     |       |        |  |  |  |  |
| 보관온도                                  |     |      | 0 - 50                    | )°C                       |       |        |  |  |  |  |

표5: 컨트롤러시양

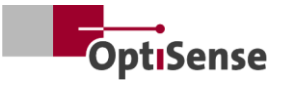

#### 10.1.3 블록 다이어그램

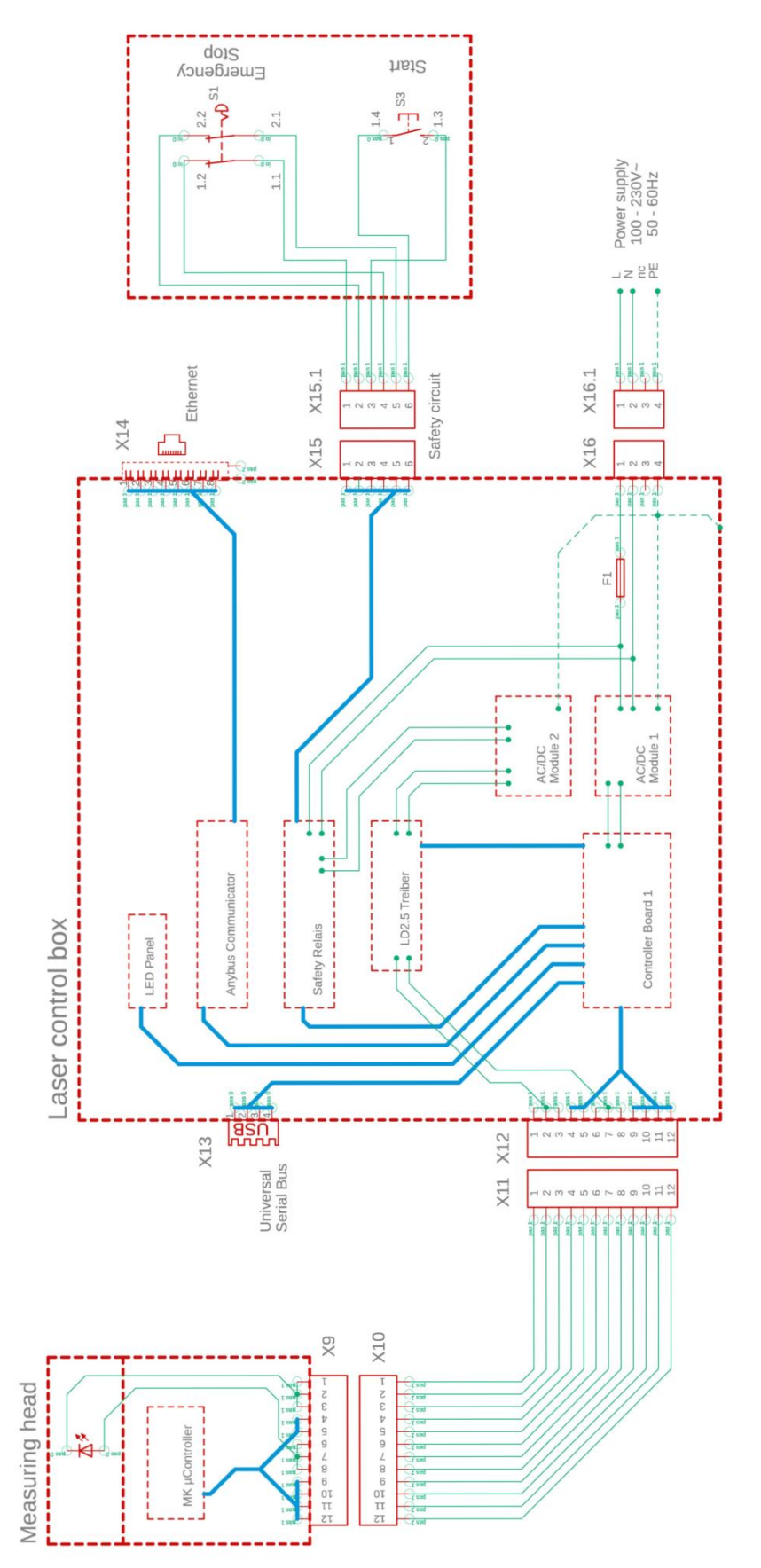

그림20: 블록 다이어그램

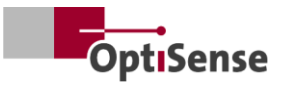

#### 10.1.4 잠금 해제 프로세스

광원/레이저는 두 개의 개별 μC 시스템을 통해 결합된 방식으로 활성화됩니다. 중앙 μC는 산업용 컨트롤라에 있습니다. 컨트롤러 보드는 최대 8개의 센사와 통신합니다.

- a. 소프트웨어를 통해 "활성화"를 활성화며면 컨트롤러 보드 1에 직렬로 연결된 릴레이가 측정 헤드와 컨트롤러 보드에서 모두 활성화됩니다(-> 블록 다이어그램 참조).
- b. 컨트롤러 보드 1의 μC에서 활상화 신호가 수신되고 측정 헤드의 μC에서 요청이 있을 때만 컨트롤러의 측정 헤드에서 생성된 PWM 신호가 직렬로 연결된 두 개의 릴레이를 통해 레이저 드리아버의 전력 출력 스테이지로 전송됩니다.
- c. 각 센사에는 자체 전원 출력 스테이지가 있으며, 컨트롤러 보드 1에서 제어하는 인에이블 바스 라인을 통해 추가로 전환됩니다.

모든 센서의 전원 출력 단계는 안전 릴레이(PNOZ)로 입력 전원을 보호하는 별도의 전원 공급 장치 AC/DC 모듈 2에 연결됩니다 이 안전 릴레이의 센서 접점은 컨트롤러 보드 1에서 전위 없이 판독할 수 있습니다 그러나 안전 릴레이 자체는 µC로 제아할 수 없습니다 이를 위해 안전 회로(비상 정지, 2 단계)와 안전 릴레이 리셋을 위해 완전히 전기적으로 절연된 라인이 외부로 연결됩니다. 안전 릴레이는 고장 후 지동으로 활성되지 않습니다.

#### 10.1.5 보안 개념

- a. 산업용 컨트롤라에서 각 센서가 독립적으로 측정을 종료하므로 PWM 신호가 종료됩니다. 센서 소프트웨어에서 최대 듀티 사이클 50%로 최대 1초의 측정 시간을 설정할 수 있습니다.
- b. 센서 중하니에서 컨트롤러 보드 1의µC는 소프트웨어를 통해 센서를 구성하므로 각 센서의 예상 측정 시간을 "알고" 있습니다 측정 시간이 끝니면 센서가 개별적으로 데이터를 쿼리하므로 모든 센서의 "활성화" 랄레이는 예상 측정 시간 종료 후약 500ms의 응답 타임이웃 후 컨트롤러에 의해 까져 결함이 있는 센서에서 여전히 존재할 수 있는 정적 PWM 신호가 차단됩니다. 따라서 최대 측정 시간 2초에서 약 2.5초 후에 해당 레이저가 꺼집니다.

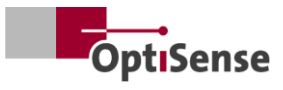

#### 10.1.6 핀 할당

| X14: TCP/IP 연결 컨트롤러(케이블 길이 초대 35m) |                             |        |            |          |  |  |  |  |  |  |  |
|------------------------------------|-----------------------------|--------|------------|----------|--|--|--|--|--|--|--|
| 7늖                                 | Harting RJ 산업용<br>IP67데이타BA | 케이블 번호 | RJ45 암/수제어 | RJ45 핀번호 |  |  |  |  |  |  |  |
| Tx+                                | 1                           | 1      | Tx+        | 1        |  |  |  |  |  |  |  |
| Tx-                                | 7                           | 2      | Tx-        | 2        |  |  |  |  |  |  |  |
| Rx+                                | 3                           | 3      | Rx+        | 3        |  |  |  |  |  |  |  |
| Rx-                                | 9                           | 4      | Rx-        | 6        |  |  |  |  |  |  |  |

표6: 핀*할*당X14

| X15 / X15.1: 안전 회로 컨트롤러(초대 케이블 길이 아래 1* 참조) |                                         |        |                      |  |  |  |  |  |  |
|---------------------------------------------|-----------------------------------------|--------|----------------------|--|--|--|--|--|--|
| 기능                                          | <b>하팅 하우징</b><br>플러기/소켓<br>Han 4A-STI-S | 케이블 번호 | 스위치 연결               |  |  |  |  |  |  |
| 시작(레이저 활성화)<br>비상 꺼짐 1                      | X15.3<br>X15.6                          | 1<br>2 | S3 / 1.3<br>S3 / 1.4 |  |  |  |  |  |  |
| 비상 꺼짐 2<br>시작(레이저 활성화)                      | X15.1<br>X15.4                          | 3<br>4 | S1 / 1.1<br>S1 / 1.2 |  |  |  |  |  |  |
| 비상꺼짐1                                       | X15.5<br>X15.2                          | 5      | S1 / 2.1<br>S1 / 2.2 |  |  |  |  |  |  |

1\* 입력 회로에서 초대 케이블 길이 Imax 계산 Imax = RImax/(RI/km) 야 서 RImax = 초대총 케이블 저항 RI/km = 케이블 저항/km

표7: 핀할당X15 / X15.1

| X16 / X16.1: 전원 공급 장치 U~= 100-240V, f~= 50/60Hz(케이블 길이 최대 35m) |                                       |                                |       |                        |  |  |  |  |  |  |  |
|----------------------------------------------------------------|---------------------------------------|--------------------------------|-------|------------------------|--|--|--|--|--|--|--|
| 7浩                                                             | <b>하팅 커넥타</b> Han 3A-<br>STAF 6 FE -S | <b>하팅 소켓</b> Han 3A-<br>STAF 6 | 케이블번호 | 전원 공급 장치<br>240V~/50Hz |  |  |  |  |  |  |  |
| L                                                              | X16.1                                 | X16.1.1                        | 1     | ~ L                    |  |  |  |  |  |  |  |
| Ν                                                              | X16.2                                 | X16.1.2                        | 2     | ~ N                    |  |  |  |  |  |  |  |
| 예약                                                             | X16.3                                 | X16.1.3                        | 3     | 예약                     |  |  |  |  |  |  |  |
| PE                                                             | X16.4                                 | X16.1.4                        | PE    | PE                     |  |  |  |  |  |  |  |

표8: 핀할당X16 / X16.1

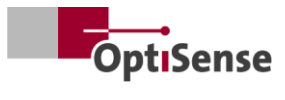

| X17: Anybus PC 연결(케이블 길이 초대 35m) |                        |             |                                   |  |  |  |  |  |  |  |
|----------------------------------|------------------------|-------------|-----------------------------------|--|--|--|--|--|--|--|
| <b>아니바스</b><br>기능                | <b>Anybus</b><br>PC 연결 | Sub-D<br>기능 | <b>LTW 소켓</b><br>DB-09PFFS-SL7001 |  |  |  |  |  |  |  |
| GND                              | 1                      | GND         | X17.5                             |  |  |  |  |  |  |  |
| GND                              | 2                      | GND         | X17.5                             |  |  |  |  |  |  |  |
| RS232 Rx                         | 3                      | RS232 Tx    | X17.3                             |  |  |  |  |  |  |  |
| RS232 Tx                         | 4                      | RS232 Rx    | X17.2                             |  |  |  |  |  |  |  |

표9: 핀*활*당X17

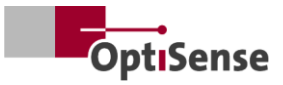

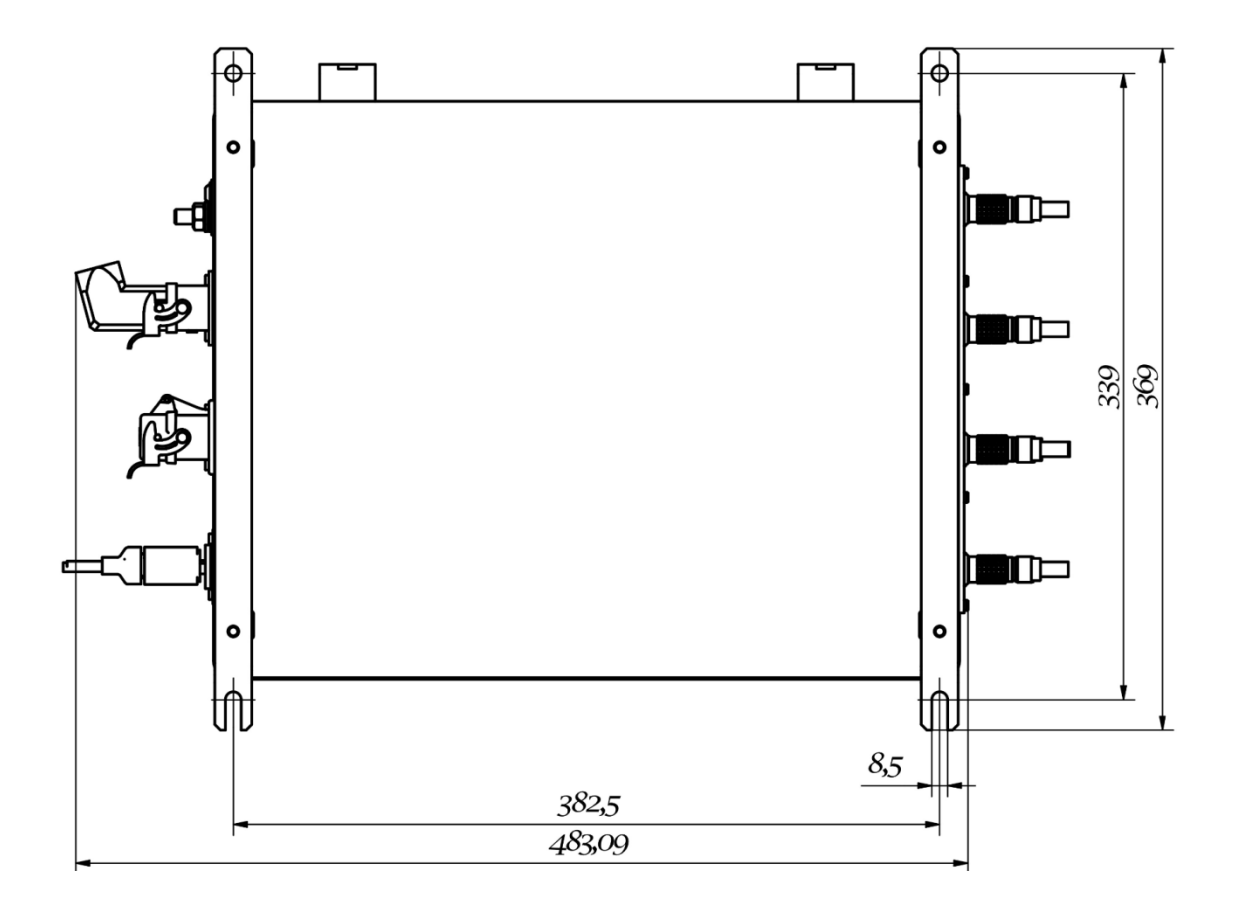

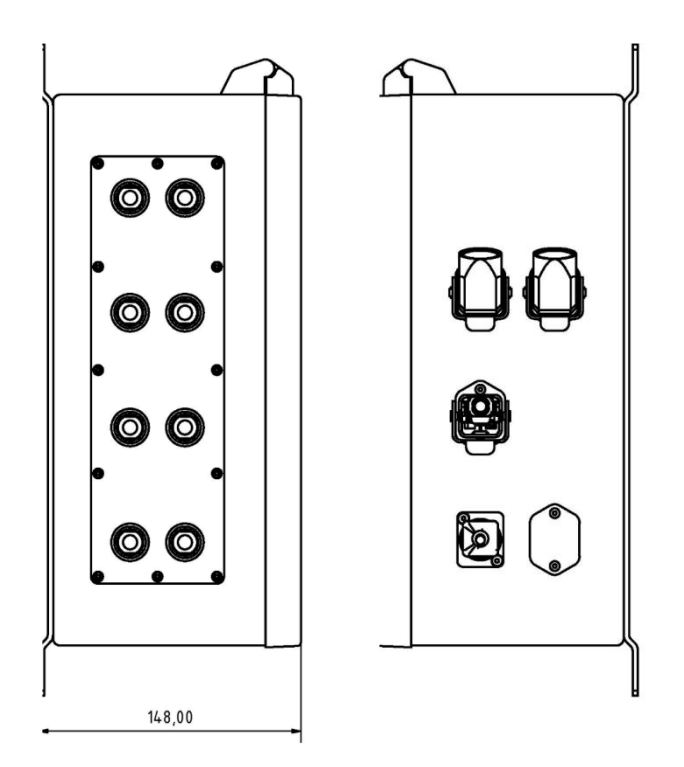

그림21: 晋口 称

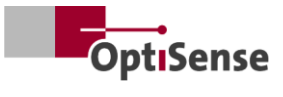

### 10.2 측정 시스템 제어 프로토콜

10.2.1 제어 명령

|      |                             |      |      | 모드바<br>등록 | 스RTU<br>하기 | ASC       | I    | Profi-Net<br>IO |
|------|-----------------------------|------|------|-----------|------------|-----------|------|-----------------|
| #    | 정지                          | 단위   | 37   | Byte      | 비트         | 명령        | 약어   | 범위              |
| 0    | 다지털입력레자스터1                  |      | 2비아트 | 0         |            |           |      | 0 - 15          |
| 0.0  | 스프트웨어 릴리스                   | #    | 1비트  | 0         | 0          | fe,<#>    | mse  | 0               |
| 0.1  | 문서화도지않음                     | #    | 1비트  | 0         | 1          |           |      | 1               |
| 0.2  | 문서화도지않음                     | #    | 1비트  | 0         | 2          |           |      | 2               |
| 0.3  | 是本語を見ていていた。                 | #    | 1비트  | 0         | 3          |           |      | 3               |
| 0.4  | 측정사작                        | #    | 1비트  | 0         | 4          | tt        | cth  | 4               |
| 0.5  | 문서화도지않음                     | #    | 1비트  | 0         | 5          |           |      | 5               |
| 0.6  | 오류카운터재설정하기                  | #    | 1비트  | 0         | 6          | r         | ecc  | 6               |
| 0.7  | 지동 전원 조정 활성화하기              | #    | 1비트  | 0         | 7          | fa,<#>    | aas  | 7               |
| 0.8  | 측정설정선택비트0                   | 1-16 | 1비트  | 0         | 8          | cla,<#>   | acg  | 8               |
| 0.9  | 비트1                         | 1-16 | 1비트  | 0         | 9          |           |      | 9               |
| 0.10 | 비트2                         | 1-16 | 1비트  | 0         | 10         |           |      | 10              |
| 0.11 | 비트3                         | 1-16 | 1비트  | 0         | 11         |           |      | 11              |
| 0.12 | 호색 유리 샘플을 사용한 자가 테스트<br>활성화 | #    | 1비트  | 0         | 12         | fs,<#>    | sts  | 12              |
| 1    | 다지털입력레자스터2                  |      | 2비아트 | 1         |            |           |      | 16 - 31         |
| 1.0  | 센서1 활성화                     | #    | 1비트  | 1         | 0          | oca,1,<#> | con1 | 16              |
| 1.1  | 센서 2 활성화                    | #    | 1비트  | 1         | 1          | oca,2,<#> | con2 | 17              |
| 1.2  | 센서 활성화3                     | #    | 1비트  | 1         | 2          | oca,3,<#> | con3 | 18              |
| 1.3  | 센서 활성화4                     | #    | 1비트  | 1         | 3          | oca,4,<#> | con4 | 19              |
| 1.4  | 센서5 활성화                     | #    | 1비트  | 1         | 4          | oca,5,<#> | con5 | 20              |
| 1.5  | 센서6 활성화                     | #    | 1비트  | 1         | 5          | oca,6,<#> | con6 | 21              |
| 1.6  | 센서7 활성화                     | #    | 1비트  | 1         | 6          | oca,7,<#> | con7 | 22              |
| 1.7  | 센서 8 활성화                    | #    | 1비트  | 1         | 7          | oca,8,<#> | con8 | 23              |

표10: 입력신호

### 10.2.2 출력 신호

|   |                                                              |    |      | 바르모<br>재타 | 스 <b>RTU</b><br> 스터 | ASCII |     | Profi-Net<br>IO |
|---|--------------------------------------------------------------|----|------|-----------|---------------------|-------|-----|-----------------|
| # | 정지                                                           | 단위 | JI   | Byte      | 비트                  | 명령    | 약어  | 범위              |
| 0 | 다지 부 수 제 하 수 한 한 한 한 이 가 하 하 하 하 하 하 하 하 하 하 하 하 하 하 하 하 하 하 | #  | 2바이트 | 0         |                     |       | DIO | 0 - 15          |

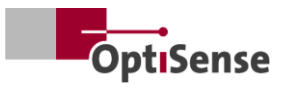

|     |                               |            |      | 바르모<br>재타 | 스RTU<br>산터 |    | ASCII       | Profi-Net<br>IO |
|-----|-------------------------------|------------|------|-----------|------------|----|-------------|-----------------|
| #   | 정지                            | 단위         | 37   | Byte      | 비트         | 명령 | 약어          | 범위              |
| 0.0 | 측정컨트롤라임라이프비트                  | #          | 1비트  | 0         | 0          | S  | I           | 0               |
| 0.1 | 측정데이터기록완료                     | #          | 1비트  | 0         | 1          | S  | m           | 1               |
| 0.2 | 레이어 두께 계산 완료                  | #          | 1비트  | 0         | 2          | S  | с           | 2               |
| 0.3 | 추상 볼 스 또들 어 않크프 소 용 차장 장추     | #          | 1비트  | 0         | 3          | S  | m           | 3               |
| 0.4 | 안전 회로 활성화                     | #          | 1비트  | 0         | 4          | S  | S           | 4               |
| 0.5 | 사용 가능한 측정 데이터                 | #          | 1비트  | 0         | 5          | S  | u           | 5               |
| 0.6 | 자동 전원 조정 상태                   | #          | 1비트  | 0         | 6          | S  | А           | 6               |
| 0.7 | 레이저 드라이버 상태(하이피워<br>컨트롤라만 해당) | #          | 1비트  | 0         | 7          | S  | L           | 7               |
| 0.8 | 화색유료로상태자가테스트                  | #          | 1비트  | 0         | 8          | S  | S           | 8               |
| 1   | 레이어 두께(센서1 기준)                | 0.1<br>µ m | 2비아트 | 1         |            | sr | RCT         | 16 - 31         |
| 2   | 문서한도지않음                       | 0,01 W     | 2바이트 | 2         |            | sr |             | 32 - 47         |
| 3   | 측정 대상의 온도(센서 1 에서)            | 0,01<br>°C | 2바이트 | 3         |            | sr | BGT         | 48 - 63         |
| 4   | 센서의 온도(센서 1 에서)               | 0,01<br>°C | 2비아트 | 4         |            | sr | DET         | 64 - 79         |
| 5   | 측정 횟슈(하)워드)                   | #          | 2바이트 | 5         |            | sr | DNH         | 80 - 95         |
| 6   | 측정 횟수(낮은 단어)                  | #          | 2비아트 | 6         |            | sr | DNL         | 96 - 111        |
| 7   | 란만(하)유드)                      | ms         | 2비Ю트 | 7         |            | sr | DTH         | 112 - 127       |
| 8   | 런티암(로우워드)                     | ms         | 2비아트 | 8         |            | sr |             | 128 - 143       |
| 9   | 광열진폭(센서1에서)                   | 0,01<br>°C | 2비아트 | 9         |            | sr | AMP <0,1,2> | 144 - 159       |
| 10  | 현재측정설정의번호                     | #          | 2비Ю트 | 10        |            | S  | #calIND     | 160 - 175       |
| 11  | 문서화도지않음                       | 0          | 2비아트 | 11        |            | sr | 0           | 176 - 191       |
| 12  | 是、乾平可に発                       | 0          | 2비아트 | 12        |            | sr | 0           | 192 - 207       |
| 13  | 是、体系の認識                       | 0          | 2비아트 | 13        |            | sr | 0           | 208 - 223       |
| 14  | 是、乾年可に                        | 0          | 2비아트 | 14        |            | sr | 0           | 224 - 239       |
| 15  | 문 体 に 同 は 음                   | 0          | 2비아트 | 15        |            | sr | 0           | 240 - 255       |
| 16  | 문서회도지않음                       | 0          | 2비아트 | 16        |            | sr | 0           | 256 - 271       |
| 17  | 史を見ていた。                       | 0          | 2비이트 | 17        |            | sr | 0           | 272 - 287       |
| 18  | 오류메시지번호                       | #          | 2비이트 | 18        |            | sr | ECC         | 288 - 303       |
| 19  | 센서1의오류코드                      | #          | 2비아트 | 19        |            | sr | ERS         | 304 - 319       |

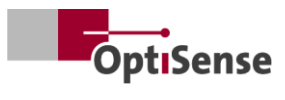

|      |                   |    |      | 바르모<br>까 | 스RTU<br>산터 |    | ASCII    | Profi-Net<br>IO |
|------|-------------------|----|------|----------|------------|----|----------|-----------------|
| #    | 저정                | 단위 | ולב  | Byte     | 비트         | 명령 | 약어       | 뱀위              |
| 20   | 측정컨트롤라이오류코드       | #  | 2비아트 | 20       |            | sr | ERC      | 320 - 335       |
| 21   | 연결상태센서탭           | #  | 2바이트 | 21       |            | S  | 단점       | 336 - 351       |
| 21.0 | 센서1 연결됨           | #  | 1비트  | 21       | 0          | S  | 1        | 336             |
| 21.1 | 센서2 연결            | #  | 1비트  | 21       | 1          | S  | 2        | 337             |
| 21.2 | 센서3 연결            | #  | 1비트  | 21       | 2          | S  | 3        | 338             |
| 21.3 | 센서4 연결            | #  | 1비트  | 21       | 3          | S  | 4        | 339             |
| 21.4 | 센서5 연결됨           | #  | 1비트  | 21       | 4          | S  | 5        | 340             |
| 21.5 | 센서6 연결            | #  | 1비트  | 21       | 5          | S  | 6        | 341             |
| 21.6 | 센서7 연결            | #  | 1비트  | 21       | 6          | S  | 7        | 342             |
| 21.7 | 센서8 연결            | #  | 1비트  | 21       | 7          | S  | 8        | 343             |
| 22   | 센서 2의 레이어 두께      | #  | 2바이트 | 22       |            | sr | RCT(리인당) | 352 - 367       |
| 23   | 센서 3의 레이어 두께      | #  | 2바이트 | 23       |            | sr | RCT(라인당) | 368 - 383       |
| 24   | 센서4의 레이어 두께       | #  | 2바이트 | 24       |            | sr | RCT(호선당) | 384 - 399       |
| 25   | 센서 5의 레이어 두께      | #  | 2바이트 | 25       |            | sr | RCT(라인당) | 400 - 415       |
| 26   | 센서 6의 레이어 두께      | #  | 2바이트 | 26       |            | sr | RCT(호선당) | 416 - 431       |
| 27   | 센서 7의 레이어 두께      | #  | 2바이트 | 27       |            | sr | RCT(호선당) | 432 - 447       |
| 28   | 센서 8의 레이어 두께      | #  | 2바이트 | 28       |            | sr | RCT(호선당) | 448 - 463       |
| 36   | 센서2에서 측정대상의 온도    | #  | 2바이트 | 36       |            | sr | BGT(라인당) | 576 - 591       |
| 37   | 센서 3에서 측정 대상의 온도  | #  | 2바이트 | 37       |            | sr | BGT(라인당) | 592 - 607       |
| 38   | 센서 4에서 측정된 물체의 온도 | #  | 2바이트 | 38       |            | sr | BGT(라인당) | 608 - 623       |
| 39   | 센서 5에서 측정된 물체의 온도 | #  | 2바이트 | 39       |            | sr | BGT(라인당) | 624 - 639       |
| 40   | 센서 6에서 측정된 물체의 온도 | #  | 2바이트 | 40       |            | sr | BGT(라인당) | 640 - 655       |
| 41   | 센서 7에서 측정된 물체의 온도 | #  | 2바이트 | 41       |            | sr | BGT(라인당) | 656 - 671       |
| 42   | 센서 8에서 측정된 물체의 온도 | #  | 2바이트 | 42       |            | sr | BGT(라인당) | 672 - 687       |
| 43   | 센서2의온도            | #  | 2바이트 | 43       |            | sr | DET(라인당) | 688 - 703       |
| 44   | 센서 3의 온도          | #  | 2바이트 | 44       |            | sr | DET(라인당) | 704 - 719       |
| 45   | 센서4의온도            | #  | 2바이트 | 45       |            | sr | DET(리인당) | 720 - 735       |
| 46   | 센서5의온도            | #  | 2비아트 | 46       |            | sr | DET(라인당) | 736 - 751       |
| 47   | 센서6의온도            | #  | 2바이트 | 47       |            | sr | DET(라인당) | 752 - 767       |
| 48   | 센서7의온도            | #  | 2바이트 | 48       |            | sr | DET(라인당) | 768 - 783       |
| 49   | 센서 8의 온도          | #  | 2비아트 | 49       |            | sr | DET(라인당) | 784 - 799       |

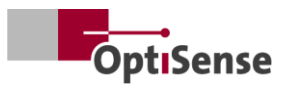

|    |             |    |      | 모드바스 RTU<br>레지스터 |    | ASCII |                      | Profi-Net<br>IO |
|----|-------------|----|------|------------------|----|-------|----------------------|-----------------|
| #  | 저정          | 단위 | 37   | Byte             | 비트 | 명령    | 약어                   | 뱀위              |
| 50 | 센서2의광열진폭    | #  | 2비아트 | 50               |    | sr    | PHA <0.1.2><br>(라인당) | 800 - 815       |
| 51 | 센서3의광열진폭    | #  | 2비아트 | 51               |    | sr    | PHA <0.1.2><br>(라인당) | 816 - 831       |
| 52 | 센서4의광열진폭    | #  | 2바이트 | 52               |    | sr    | PHA <0.1.2><br>(라인당) | 832 - 847       |
| 53 | 센서5의광열진폭    | #  | 2비아트 | 53               |    | sr    | PHA <0.1.2><br>(라인당) | 848 - 863       |
| 54 | 센서6의광열진폭    | #  | 2비아트 | 54               |    | sr    | PHA <0.1.2><br>(라인당) | 864 - 879       |
| 55 | 센서7의광열진폭    | #  | 2비아트 | 55               |    | sr    | PHA <0.1.2><br>(라인당) | 880 - 895       |
| 56 | 센서8의광열진폭    | #  | 2비아트 | 56               |    | sr    | PHA <0.1.2><br>(라인당) | 896 - 911       |
| 57 | 센서2의오류코드    | #  | 2비이트 | 57               |    | sr    | ERS(호선당)             | 912 - 927       |
| 58 | 센서3의오류코드    | #  | 2바이트 | 58               |    | sr    | ERS(호선당)             | 928 - 943       |
| 59 | 센서4의오류코드    | #  | 2바이트 | 59               |    | sr    | ERS(호선당)             | 944 - 959       |
| 60 | 센서 5의 오류 코드 | #  | 2바이트 | 60               |    | sr    | ERS(호선당)             | 960 - 975       |
| 61 | 센서6의오류코드    | #  | 2바이트 | 61               |    | sr    | ERS(호선당)             | 976 - 991       |
| 62 | 센서7의오류코드    | #  | 2비아트 | 62               |    | sr    | ERS(호선당)             | 992 - 1007      |
| 63 | 센서8의오류코드    | #  | 2바이트 | 63               |    | sr    | ERS(호선당)             | 1008-1023       |

표11: 출력신호

# OptiSense. 전 세계에서 여러분을 위해 함께합니다:

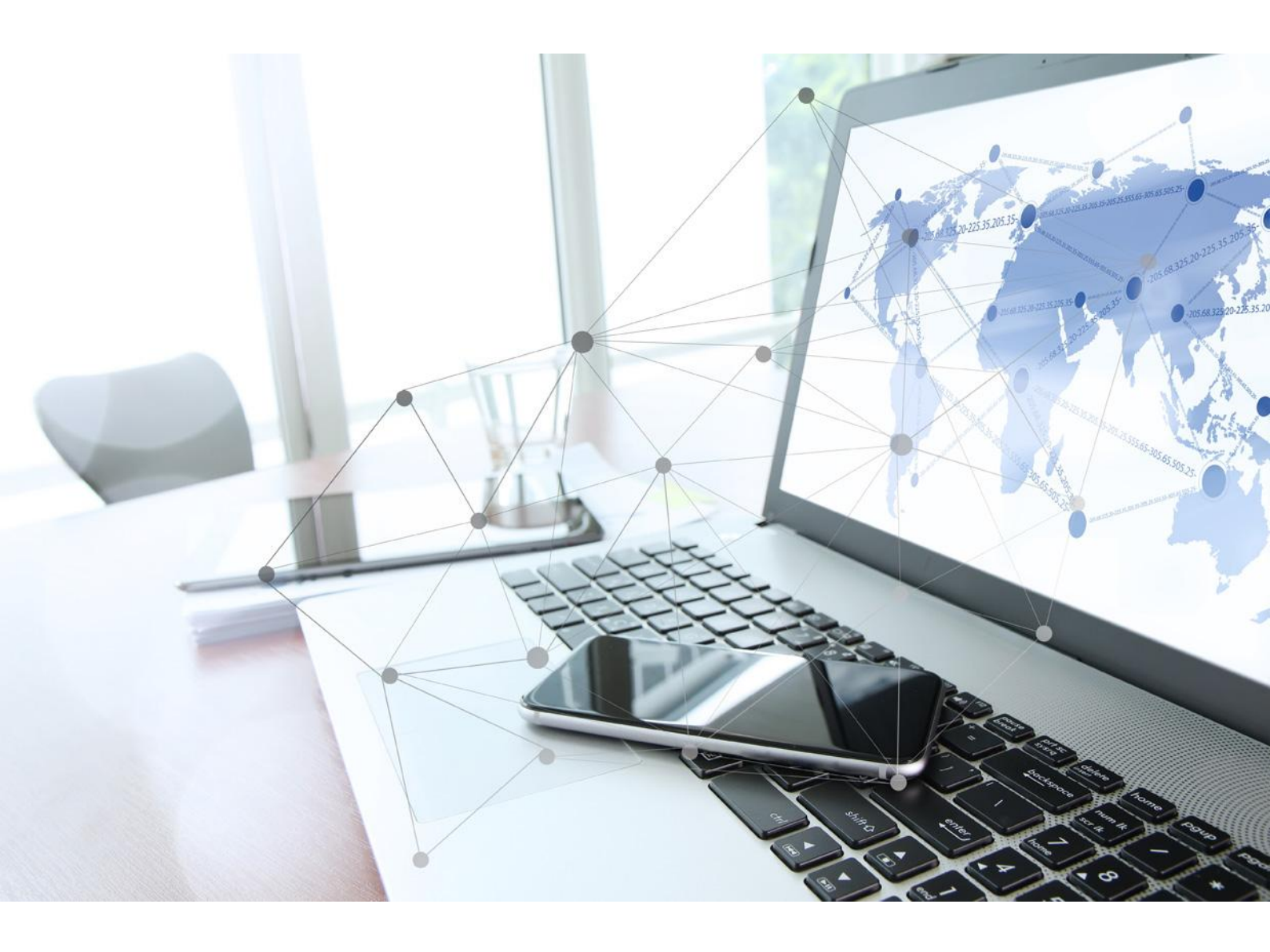

OptiSense GmbH & Co KG Annabergstraße 120 45721 Haltern am See 독일 전화+49 2364 50882-0 info@optisense.com www.optisense.com